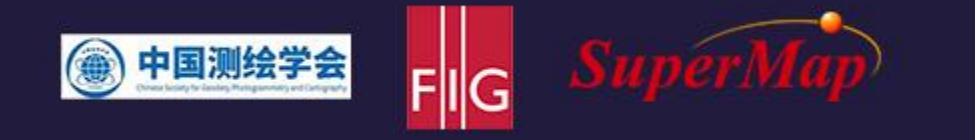

# Topic: AR Application and Collaborative Data Collection of iTablet Product

Speaker: Hutong Fan

5th International Workshop on GIS Technology and Application

## SuperMap GIS 11i Architecture

#### **Terminal GIS for Desktop**

- SuperMap iDesktopX
- SuperMap iDesktop

**P2** 

SuperMap iExplorer3D \*

#### **Terminal GIS SDK for Components**

- SuperMap iObjects C++/Java/.NET
- SuperMap iObjects Python
- SuperMap iObjects for Spark
- SuperMap iObjects for Blockchain
- SuperMap Hi-Fi 3D SDKs for Unreal
- SuperMap Hi-Fi 3D SDKs for Unity

#### **Cloud GIS Server**

- SuperMap iServer
- SuperMap iPortal
- SuperMap iManager

**Edge GIS Server** 

SuperMap iEdge

• SuperMap Online

#### **Terminal GIS SDK for Mobile**

Edge

- SuperMap iMobile for Android/iOS
- SuperMap iMobile Lite for HarmonyOS \*

Terminal

- SuperMap iTablet for Android/iOS
- SuperMap ARSurvey for Android/iOS
- SuperMap UAVSurvey for Android \*

#### **Terminal GIS SDK for Web**

- SuperMap iClient JavaScript
- SuperMap iClient3D for Cesium

Cloud

SuperMap iClient3D for WebGL \*

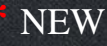

## Android & iOS System Supported

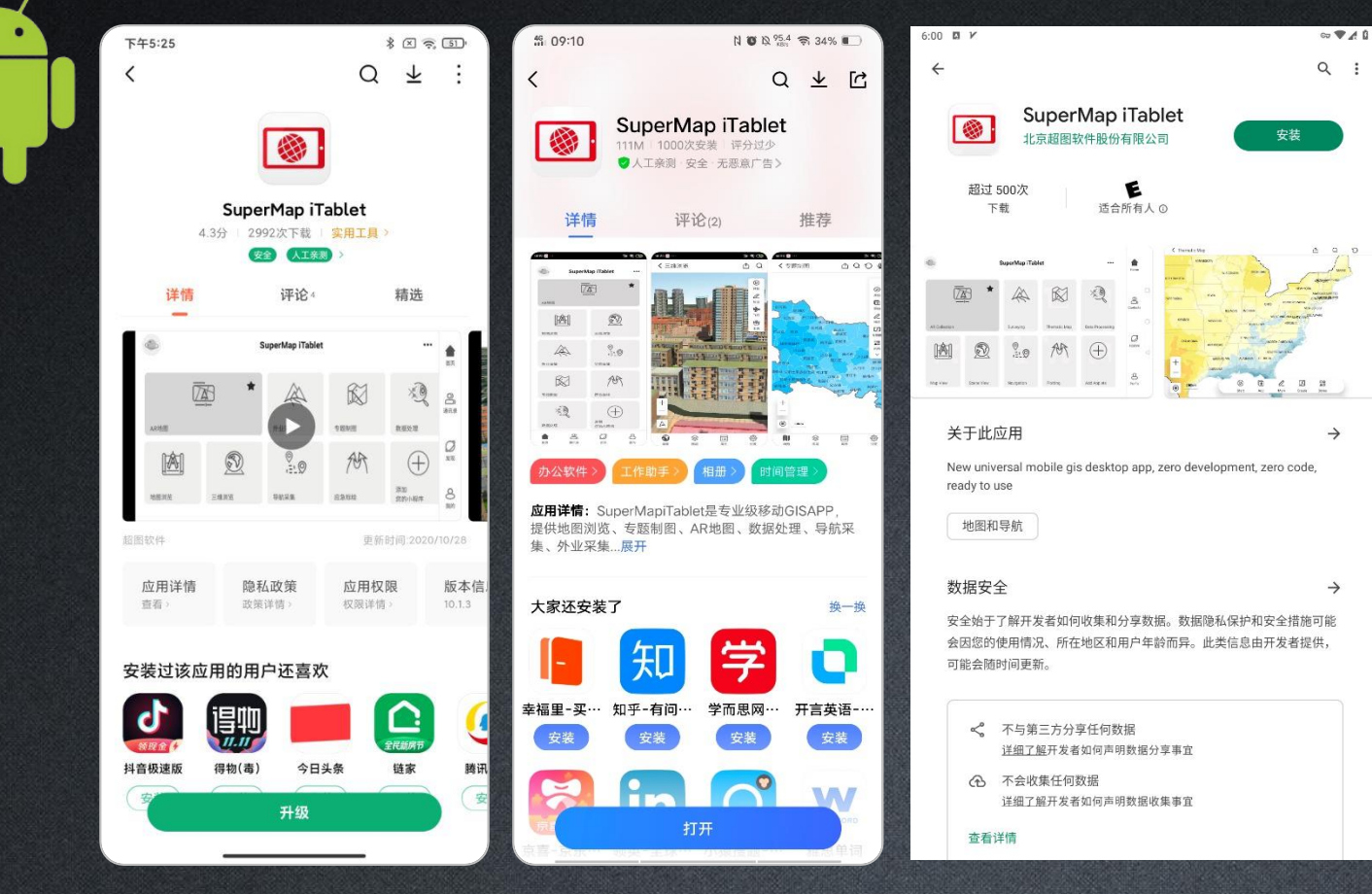

Android App Stores

Google Play

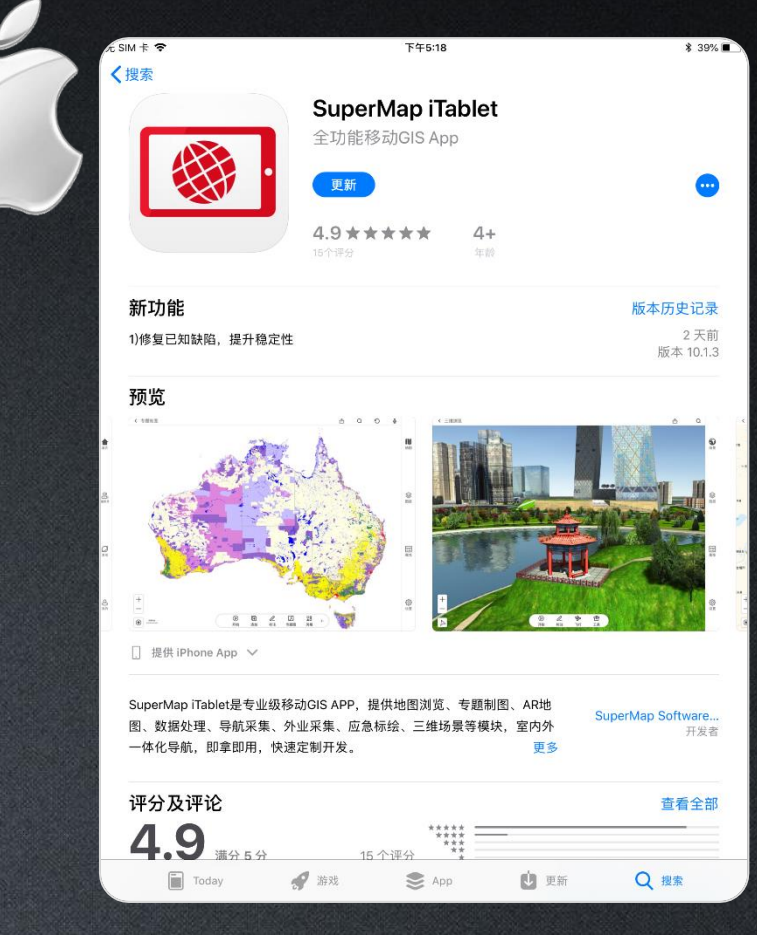

App Store

## Great Interface Adaptability SuperMap

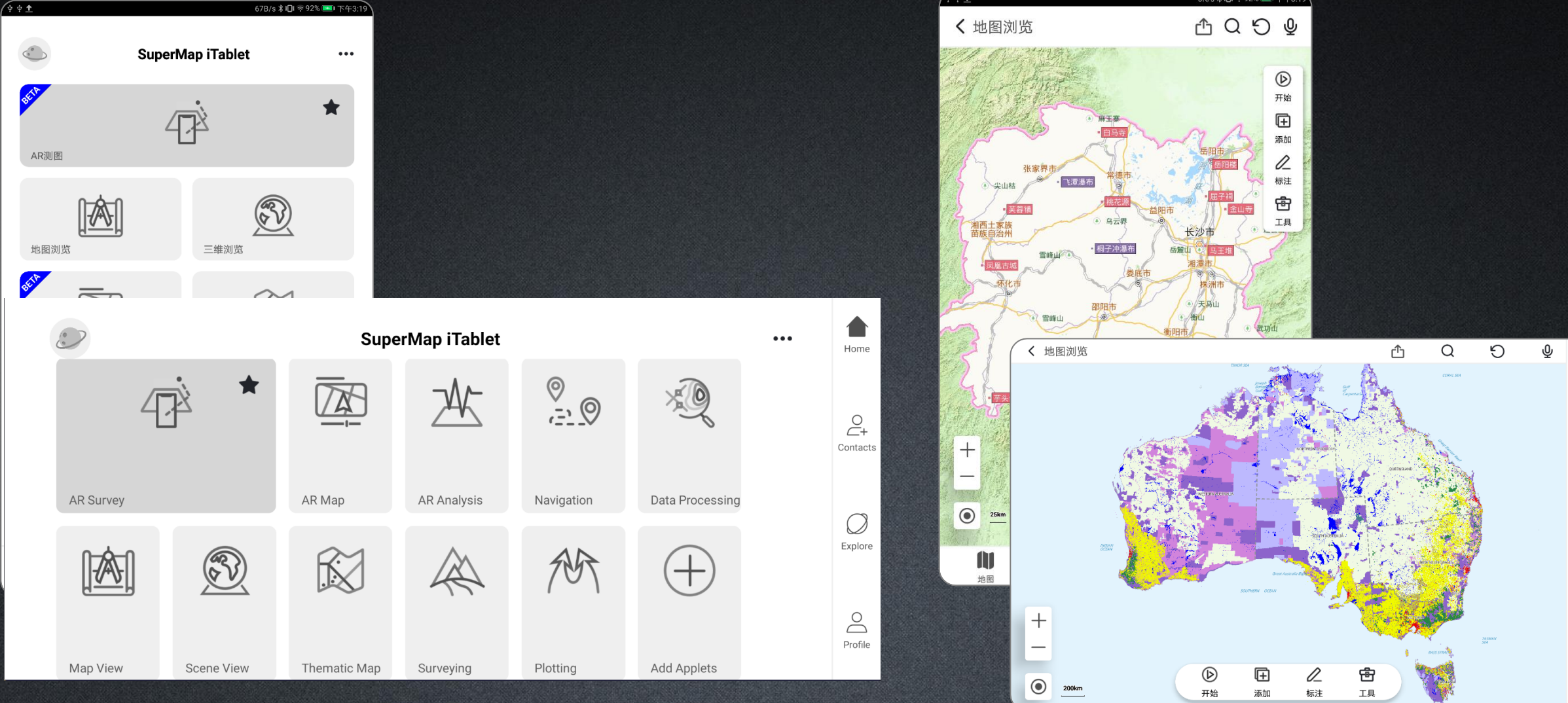

山图

 $\otimes$ 

图层

:=

属性

ර

设置

## **Function Modules**

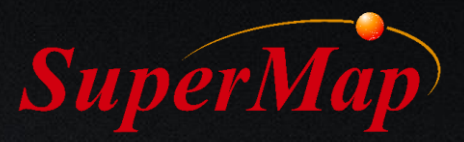

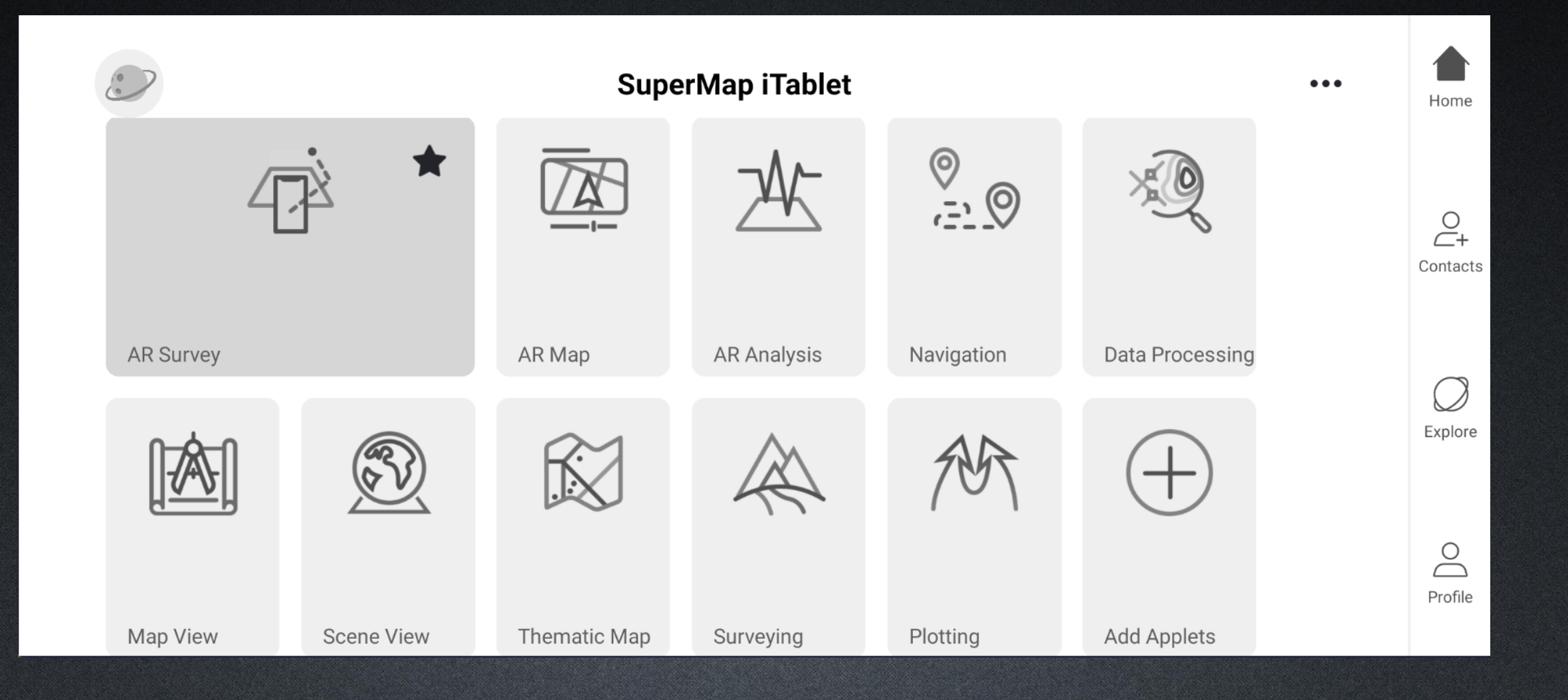

## **Function Modules**

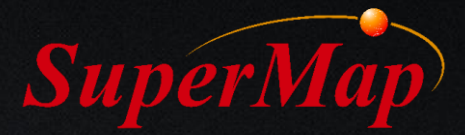

#### **AR Survey**

✓ AR measurement, Mapping, Acquisition

#### **Map View**

✓ Browse and Mark up Maps

#### **Scene View**

✓ Browse Multiple Types of 3D Scenes

#### AR Map

✓ AR Mapping, AR Navigation, etc.

#### **Thematic Map**

✓ Internally Installed Map Tamplets

#### **AR Analysis**

✓ Object Identification, Classification, etc.

#### Surveying

✓ Universal Surveying Tool

#### Navigation

✓ Compilable Road Network

#### Plotting

✓ Emergency Mapping and Editing

#### **Data Processing**

✓ Data Analysis, Map Registration

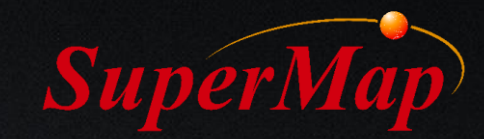

#### **Data Preparation (BIM)**

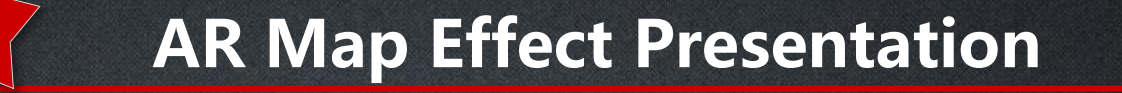

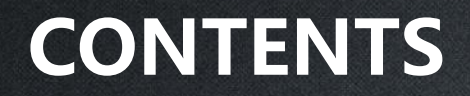

2

3

Co-work Surveying Task

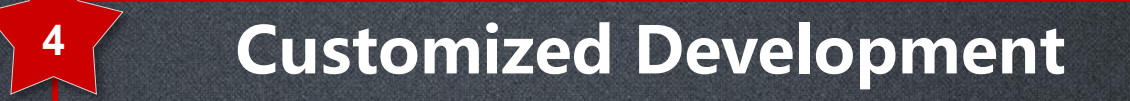

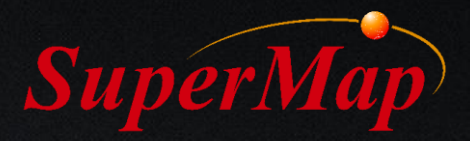

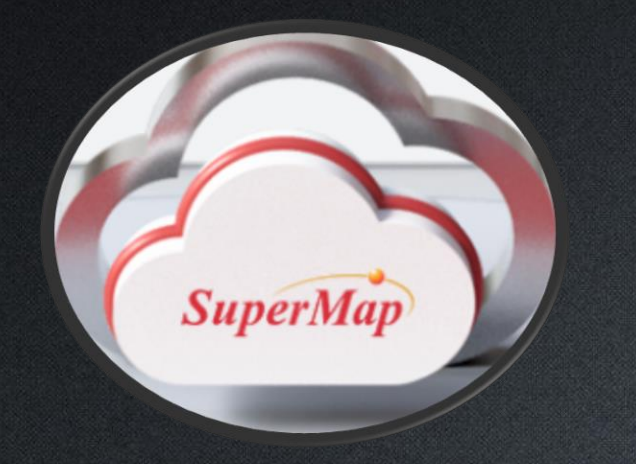

## 1. Data Preparation (BIM)

Use Revit as example, prepare for the AR example data; Support the 3D – BIM models from Revit, Catia, Bentley, IFC, Civil3D, and etc.

### Format Conversion --- Revit

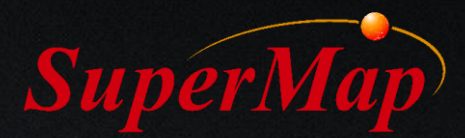

With the help of plug-in in Revit, we can convert \*.rvt data format to \*.udb and \*.udd (file datasource).

| R 🗈 🕞 🔒 🎯 • 🆘 • 🖓 •              | = ・ 2 2 2 A   ② ・ ◇ 肥   □ □ □ + = Autodesk Revit 2021 - 9s-管片.0001.rvt - 3D View: (三维) ・ 品 오 Sign In ・ 🔓 ③ ・ 💶 | ×                                              |
|----------------------------------|----------------------------------------------------------------------------------------------------|------------------------------------------------|
| File Architecture Structure Stee | l Precast Systems Insert Annotate Analyze Massing & Site Collaborate View Manage Add-Ins Modify 💿 🗸            |                                                |
| Modify Transmit a model About Im | Der Formit Convert RFA UDB                                                                                     |                                                |
| Houry Haising Housing About In   | to RVT to Formit                                                                                               |                                                |
| Select 👻 eTransmit               | FormIt Converter SuperMap Export                                                                               | +\部门反:()+\*+++++++++++++++++++++++++++++++++++ |
|                                  |                                                                                                    |                                                |
| Properties                       |                                                                                                    | -                                              |
|                                  | Export parameter settings – 🗆 X                                                                                |                                                |
| ☆ 3D View 三维视图                   | Scene projection information                                                                                   |                                                |
|                                  | Longitude (X) 0                                                                                                |                                                |
| 3D View: {二维} ··· 日 Edit Type    |                                                                                                    | ・ 、 iTablat 、 如门后婢 、 t                         |
| View Scale 1:100                 | Latitude(Y) 0                                                                                                  | и / дХД и и и и и и                            |
| Scale Value 100                  |                                                                                                    |                                                |
| Detail Level Medium              | Height (2) 0                                                                                                   |                                                |
| Parts Visibility Show Original   | O Sherical coordin@Plana coordinates                                                                           | 715                                            |
| Visibility/Gra Edit              |                                                                                                    | 。   ·                                          |
| Graphic Disp Edit                | OCustom projection E:\PriCoordSvs.xml                                                                          |                                                |
| Apply Apply                      |                                                                                                    |                                                |
| Project Browser - 9s-管片.0001.rvt |                                                                                                    | test1027 udd                                   |
| 世 U, Views (至部) ■ Legends        | Mile generation information                                                                                    |                                                |
| Schedules/Quantities (全部)        | New datasource E:/shebei.udb                                                                                   |                                                |
| — 🔂 Sheets (全部)                  |                                                                                                    | test1027.udb                                   |
| E P Families                     | ☑Material color ○Coloring color ◎True color ○PER材质                                                             |                                                |
| H M Groups                       |                                                                                                    |                                                |
| NEVIL LINKS                      | □Export network da□ 导出线要素                                                                                      |                                                |
|                                  |                                                                                                    | Export *.udb format                            |
|                                  | Build Cancel                                                                                                   |                                                |
|                                  |                                                                                                    |                                                |
|                                  |                                                                                                    |                                                |

>

### **Generate BIM 3D Cache**

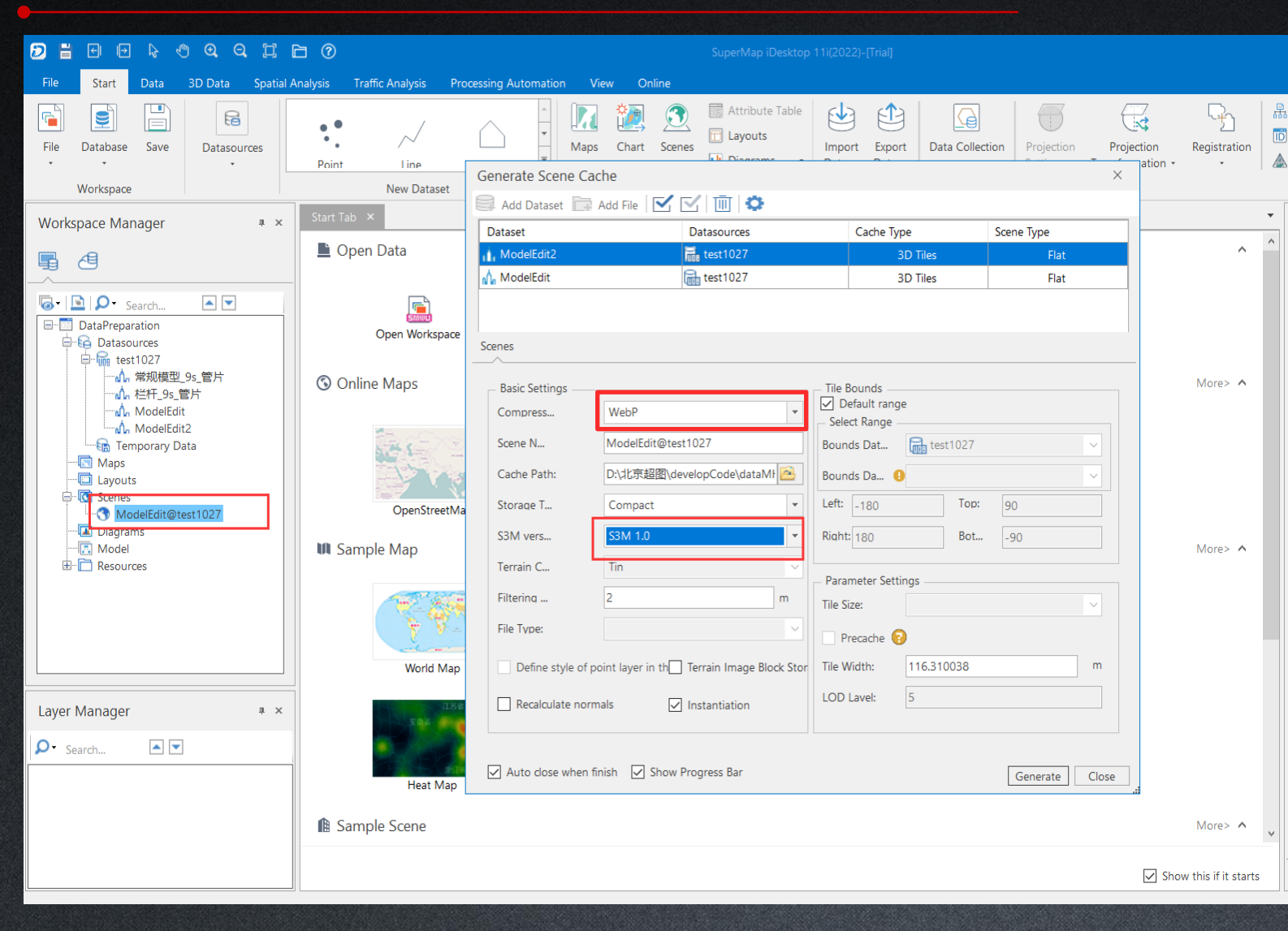

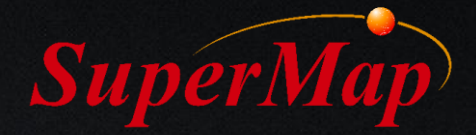

Import models into the newly created scene.

Generate scene cache with the selection in the drop-list by right click on the scene file.

Compressed Type select: WebP; S3M version select: S3M 1.0

#### **Generate BIM 3D Cache**

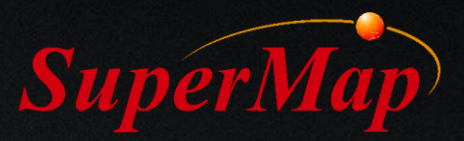

| 道数据 > SuperMapData > cache > Moo | delEdit@test1027 |
|----------------------------------|------------------|
| ~ 名称                             | 修改日期             |
| ModelEdit@test1027               | 2022/10/28 星期五 1 |
| ModelEdit2@test1027              | 2022/10/28 星期五 1 |
| ModelEdit@test1027.bru           | 2022/10/28 星期五 1 |
| ModelEdit@test1027.lsl           | 2022/10/28 星期五 1 |
| 🔚 ModelEdit@test1027.sxwu        | 2022/10/28 星期五 1 |
| ModelEdit@test1027.sym           | 2022/10/28 星期五 1 |
|                                  |                  |

Generated 3D Cache Files

## Add Attribute Table Dataset

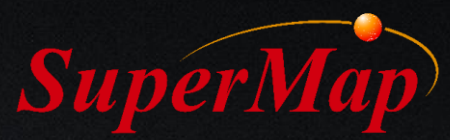

Open the workspace file which was created with 3D cache. Create a new file datasource & Create a new attribute table dataset named "AR\_SCENE" under that datasource. Construction the fileds and input the corresponding attribute data.

|                                                                                                    |                        |                                                                   | SuperMap                                | o iDesktop 10i(2021) |                                                     |                                          |              |
|----------------------------------------------------------------------------------------------------|------------------------|-------------------------------------------------------------------|-----------------------------------------|----------------------|-----------------------------------------------------|------------------------------------------|--------------|
| File Start Data 3D Data Spatial Analysis Traffi                                                                                                    | : Analysis View Online | Scenes Style Settin                                               | igs Fly Manager                         | Drawing 3D Des       | igner 3D Analysis                                   | 3D Plotting                              |              |
| Image: Constraint of the sector of the sector of the se | Query<br>Coordinates   | <ul> <li>Clear</li> <li>Click delete</li> <li>Settings</li> </ul> | Cache •<br>KML File •<br>Screen Picture | Thematic<br>Mapping  | Open/Close:<br>Visible Depth:<br>Underground Color: | Close         •           1000         • | Excavation • |
| Browse                                                                                                    | New Dataset            |                                                                   |                                         |                      |                                                     |                                          | ×            |
| Workspace Manager                                                                                                    |                        |                                                                   |                                         |                      |                                                     |                                          | _            |
|                                                                                                    | Target Datasource      | Туре                                                              | Dataset                                 | Add to Map           | Use Templat                                         | e                                        |              |
|                                                                                                    | 1 🖬 AR_SCENE           | İ Attribute Table                                                 | AR_SCENE                                | UnAdd                | Datasour                                            | AR_SCENE                                 | ~            |
| Brief ModelEdit@test1027                                                                                                    | 2 🔚 AR_SCENE           | <ul> <li>Point</li> </ul>                                         |                                         | UnAdd                |                                                     |                                          |              |
|                                                                                                    |                        |                                                                   |                                         |                      | Dataset:                                            |                                          | ~            |
| Workspace Manager # ×                                                                                                    | AR_SCENE@AR_SCENE ×    | Start Tab                                                         |                                         |                      |                                                     |                                          |              |
|                                                                                                    | No SmID                | SmUserID                                                          | AR_SCENE_X                              | AR_SCENE_Y           | AR_SCENE_Z                                          | AR_SCENE_TYPE                            |              |
|                                                                                                    | 1 1                    | 0                                                                 | 0                                       | 0                    | 0                                                   | 3                                        |              |
| Image: Search     Image: Search       Image: ModelEdit@test1027       Image: Search       Image: Search       Image: Se                                                                                                    |                        |                                                                   |                                         |                      | -                                                   |                                          |              |

#### **P13**

## Save the Workspace

#### Save the file datasource and workspace. Process all the 3D BIM models according to the procedure above.

|                                                                                                    | 3 0                              | SuperMap iDesktop 1                                                 | 0i(2021)                                                    |                      |                        | <b>⊡</b> – □                                                                                                    | ×           |       |               |             |
|----------------------------------------------------------------------------------------------------|----------------------------------|---------------------------------------------------------------------|-------------------------------------------------------------|----------------------|------------------------|----------------------------------------------------------------------------------------------------|-------------|-------|---------------|-------------|
| File Start Data 3D Data Spatial Analysis                                                                                                    | Traffic Analysis View Online Sce | nes Style Settings Fly Manager                                      | Drawing 3D Designer 3D A                                    | Analysis 3D Plotting | Q Search(Ctrl+F        | )                                                                                                    | к 3<br>К 3  |       |               |             |
| Image: Constraint of the sector of the sector of the se | PolygonQuery<br>Coordinates      | Distance - & Clear<br>Area - I Click delete<br>Height Area Settings | <ul> <li> <ul> <li> <ul> <li></li></ul></li></ul></li></ul> | Underground          | View Mode<br>Manager + | Constant Constant Con |             |       |               |             |
| Browse                                                                                                    | ra -                             | Measure                                                             | Data                                                        |                      |                        | P Performance                                                                                                    | $\diamond$  | > 地铁  | 轨道数据源udb      | ~           |
| Workspace Manager # ×                                                                                                    | ModelEdit@test1027 × Start Tab   | )                                                                   |                                                             |                      |                        |                                                                                                    | -           | 名称    | ^             | 修改日期        |
|                                                                                                    |                                  |                                                                     |                                                             |                      |                        | 0                                                                                                    |             | 🛄 gu  | Janpian.udb   | 2022/10/    |
| Image: Search     Image: Search       Image: Image: Search     Image: Search       Image: Image: Image: Search     Image: Search       Image: Image: Image: Image: Search     Image: Search       Image: Image: Image: Image: Image: Search     Image: Search       Image: Image: Image: Image: Image: Image: Image: Image: Image: Image: Image: Image: Image: Image: Image: Image: Image: Image: Image: Image: Image: Image: Image: Image: Image: Image: Image:                                                                                                    |                                  |                                                                     |                                                             |                      |                        |                                                                                                    | /           | 📑 gi  | Janpian.udd   | 2022/10/    |
| È-Go Datasources<br>È-Ma AR_SCENE                                                                                                    |                                  |                                                                     |                                                             |                      |                        |                                                                                                    |             | 🛄 jio | heng.udb      | 2022/10/    |
| AR_SCENE                                                                                                    |                                  |                                                                     |                                                             |                      |                        |                                                                                                    |             | 🔚 jio | heng.udd      | 2022/10/    |
|                                                                                                    |                                  |                                                                     |                                                             |                      |                        |                                                                                                    |             | 🚊 sh  | ebei.udb      | 2022/10/    |
| Laver Manager I X                                                                                                    |                                  |                                                                     |                                                             |                      |                        |                                                                                                    |             | 🛄 sh  | ebei.udd      | 2022/10/    |
|                                                                                                    |                                  |                                                                     |                                                             |                      |                        |                                                                                                    |             |       |               |             |
| StearCh      SearCh      SearCh                                                                                                    |                                  |                                                                     |                                                             |                      |                        |                                                                                                    |             | Exam  | ple of data p | preparation |
|                                                                                                    | X: 16.03 Y: 549.03               | Altitude 0.00 m                                                     |                                                             |                      |                        | Copyright 2021 Sup<br>Concra Alt 49.55                                                                                                    | erlisp<br>0 |       |               |             |
| Output Window Task Manager                                                                                                    |                                  |                                                                     |                                                             |                      |                        |                                                                                                    |             |       |               |             |

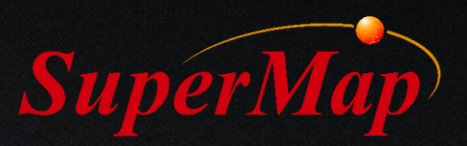

## **Copy Offline Data**

Mobile device link to the computer and allow copy files. (Huawei android phone in this example)

Copy the created workspace with 3D cache (airportPipe, tunnelScenes, SuperMapBuilding) to the "iTablet/ExternalData" directory of the device.

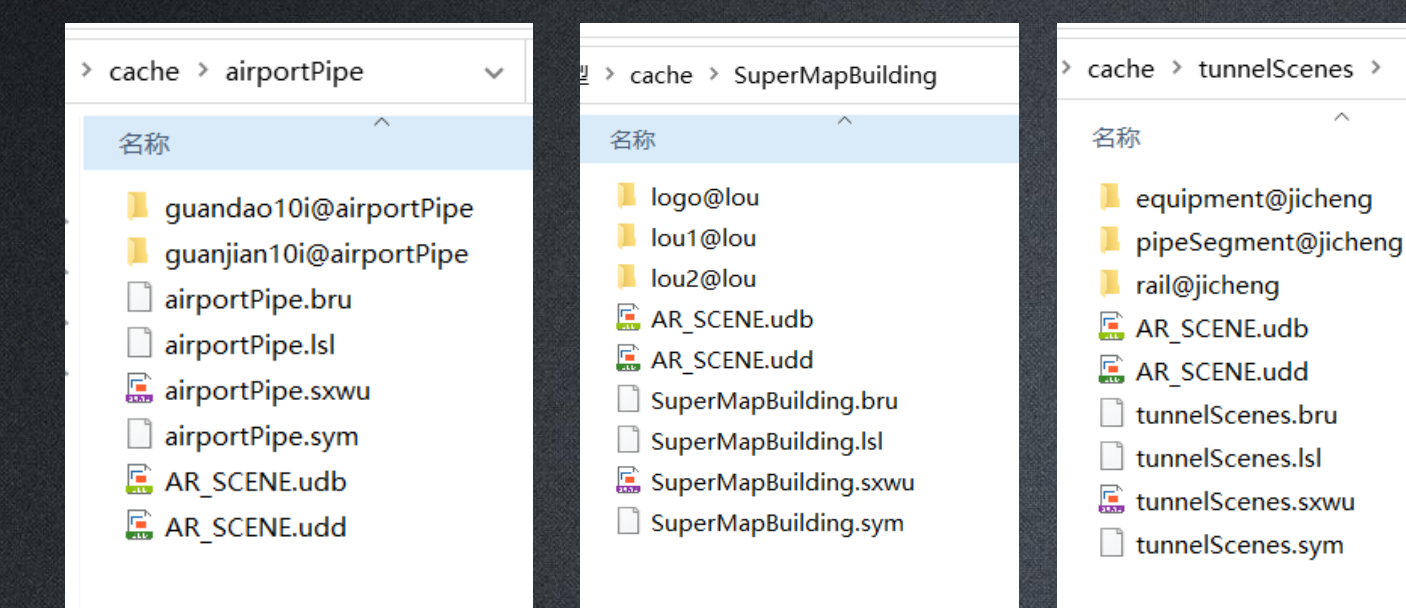

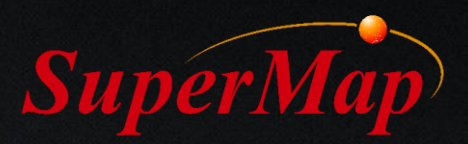

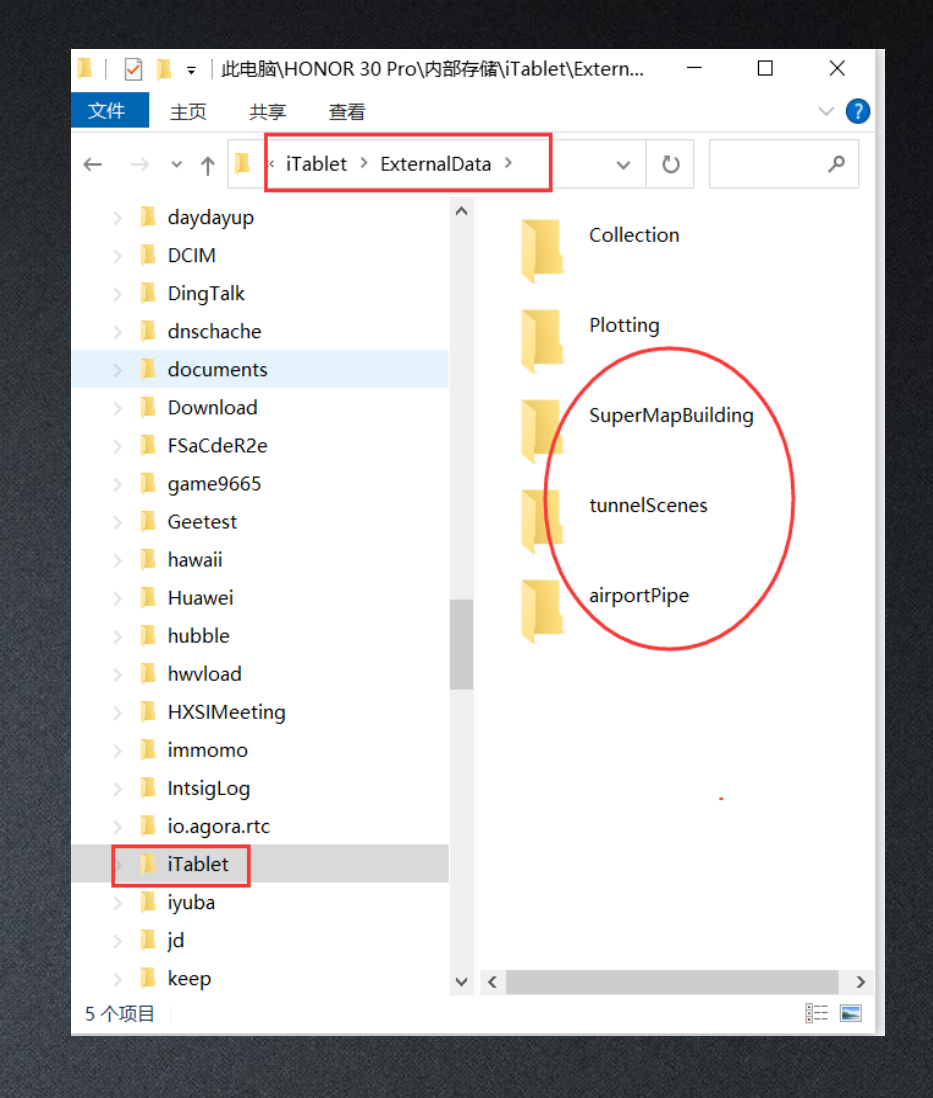

#### **P14**

## Load Offline Data

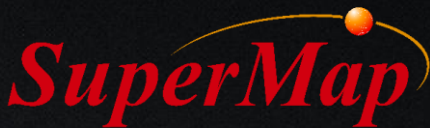

First, log into the SuperMap iTablet, and set the license. Import the workspace with created 3D cache data.

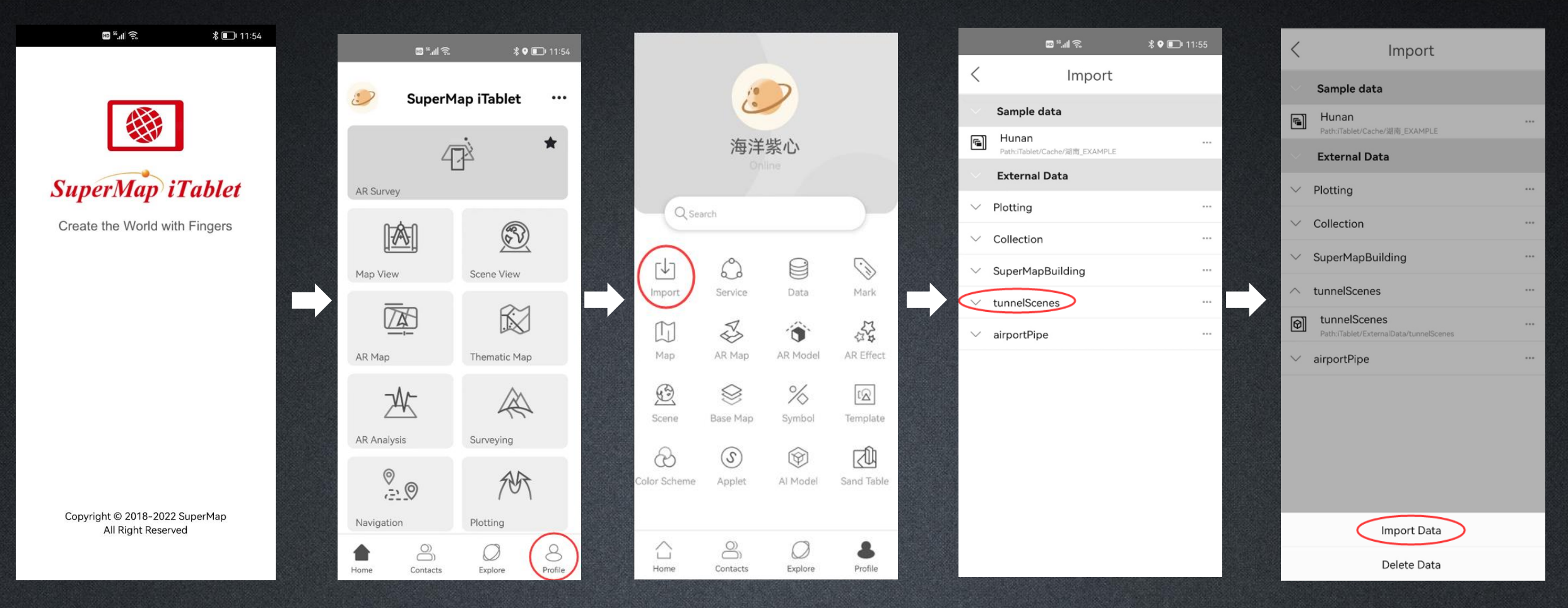

## **Publish Online Data Service**

#### Based on iServer product.

#### Click on the "Quickly publish services". Select Workspace as Data source.

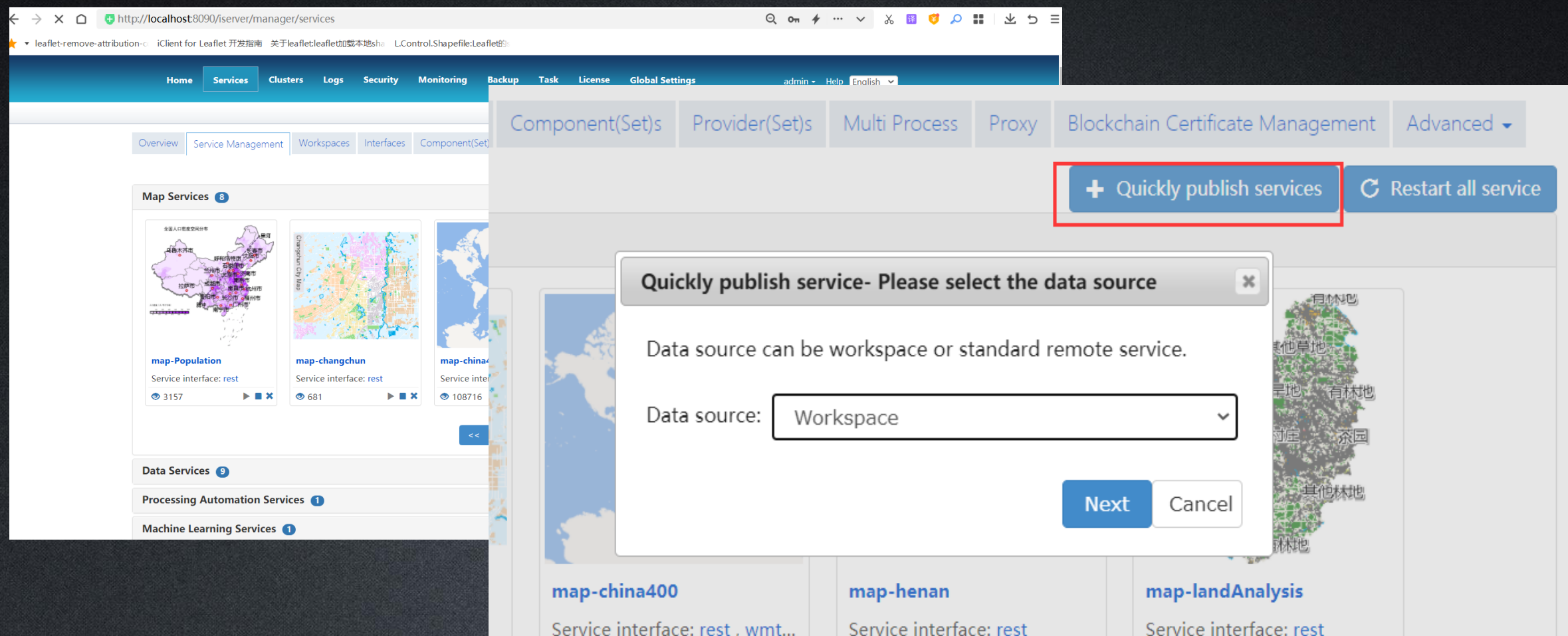

**SuperMap** 

### **Release REST 3D Service**

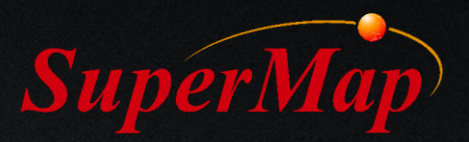

Use remote browse to the directory of generated 3D scene cache. Select Workspace as Data source.

| 빌 〉 cache 〉 SuperMapBu | ilding |
|------------------------|--------|
| ~ へ                    |        |
| 📕 logo@lou             |        |
| 📙 lou1@lou             |        |
| 📙 lou2@lou             |        |
| 🔚 AR_SCENE.udb         |        |
| 🔚 AR_SCENE.udd         |        |
| SuperMapBuilding.b     | ru     |
| SuperMapBuilding.ls    | ;]     |
| 🔚 SuperMapBuilding.s:  | xwu    |
| SuperMapBuilding.sy    | ym     |
|                        |        |

| Quickly publish servio                                                                                                    | ce-Configure data                 |              |                                       |                 |
|----------------------------------------------------------------------------------------------------|-----------------------------------|--------------|---------------------------------------|-----------------|
| Workspace Type:                                                                                                    | File Workspace 🗸                  |              |                                       |                 |
| Workspace path:                                                                                                    | D:/北京超图/解决方案/iTabl                | Local browse | Remote browse                         |                 |
| Password:                                                                                                    |                                   | ]            |                                       |                 |
|                                                                                                    |                                   | E            | Back Next Ca                          | ance            |
|                                                                                                    | 5 2                               |              | · · · · · ·                           |                 |
| 🧯 File Manager                                                                                                    | ئى كى                             |              | <u> </u>                              |                 |
| € File Manager<br>▲D:/北京超图<br>cache/SuperMa                                                                                                    | ~<br>/解决方案/iTablet/<br>apBuilding | 数据准备/超       | ー<br>图/超图大厦模<br>Upload Data           | □<br>[型]        |
| € File Manager ▲ D:/北京超图 cache/SuperManager Name                                                                                                    | /解决方案/iTablet/<br>apBuilding      | 数据准备/超       | ー<br>图/超图大厦模<br>Upload Data           | 型,              |
| € File Manager ▲ D:/北京超图 cache/SuperManager Name ✓ logo@lou                                                                                                    | /解决方案/iTablet/<br>apBuilding      | 数据准备/超       | ー<br>图/超图大厦模<br>Upload Data           | コ<br>(型)        |
| File Manager D:/北京超图<br>cache/SuperManager Name Ilogo@lou Ilogo@lou Ilou1@lou                                                                                                    | /解决方案/iTablet/<br>apBuilding      | 数据准备/超       | ー<br>图/超图大厦模<br>Upload Data           | コ<br>(型)<br>(三) |
| File Manager D:/北京超图 cache/SuperM Name Ilogo@lou Ilou1@lou Ilou1@lou Ilou2@lou                                                                                                    | /解决方案/iTablet/<br>apBuilding      | 数据准备/超       | —<br>图/ <u>超图大厦模</u><br>Upload Data   | 型               |
| File Manager D:/北京超图<br>cache/SuperM Name Iogo@lou Iou1@lou Iou2@lou ✓Iou2@lou ✓Iou2@lou ✓Iou2@lou                                                                                                    | /解决方案/iTablet/<br>apBuilding      | 数据准备/超       | — 【<br>图/超图大厦模<br>Upload Data         | つ<br>(型)<br>(画) |
| File Manager D:/北京超图<br>cache/SuperMation Name Ilogo@lou Ilou1@lou Ilou2@lou Ilou2@lou Ilou | /解决方案/iTablet/<br>apBuilding      | 数据准备/超       | — 【<br>图/ <u>超图大厦模</u><br>Upload Data |                 |

#### **Release REST 3D Service**

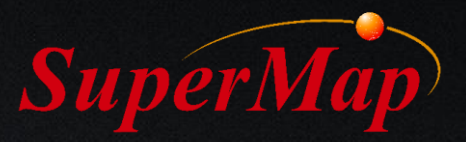

#### Select the REST 3D Service type. The published 3D Service will appear after successful publication.

×

| Quickly publish service-Please select the service type         |                       |  |  |  |  |  |
|----------------------------------------------------------------|-----------------------|--|--|--|--|--|
| Service types supported by current data s<br>can be selected). | source (more than one |  |  |  |  |  |
| Select/Deselect                                                |                       |  |  |  |  |  |
| REST Map Service                                               | $\bigtriangledown$    |  |  |  |  |  |
| REST Data Service                                              | $\bigtriangledown$    |  |  |  |  |  |
| REST 3D Service                                                | $\bigtriangledown$    |  |  |  |  |  |
| REST Spatial Analysis Service                                  | $\bigtriangledown$    |  |  |  |  |  |
| REST Transportation Analysis Service                           | $\bigtriangledown$    |  |  |  |  |  |
| REST Traffic Transfer Analysis Service                         | $\bigtriangledown$    |  |  |  |  |  |
| REST 3D Network Analysis Service                               | $\bigtriangledown$    |  |  |  |  |  |
| REST Address Matching Service                                  |                       |  |  |  |  |  |
| REST Vector Tile Service                                       | $\bigtriangledown$    |  |  |  |  |  |
| WMS1.1.1 Service                                               | $\bigtriangledown$    |  |  |  |  |  |
| WMS1.3.0 Service                                               | $\bigtriangledown$    |  |  |  |  |  |
| WMTS1.0.0 Service                                              | $\bigtriangledown$    |  |  |  |  |  |
| WMTS-China Service                                             | $\bigtriangledown$    |  |  |  |  |  |
| WFS1.0.0 Service                                               | $\bigtriangledown$    |  |  |  |  |  |
| WFS2.0.0 Service                                               | $\bigtriangledown$    |  |  |  |  |  |
| WCS1.1.1 Service                                               | $\bigtriangledown$    |  |  |  |  |  |
| WCS1.1.2 Service                                               | $\bigtriangledown$    |  |  |  |  |  |
| WPS1.0.0 Service                                               | $\bigtriangledown$    |  |  |  |  |  |
| ArcGIS REST Map Service                                        | $\bigtriangledown$    |  |  |  |  |  |
| ArcGIS REST Feature Service                                    | $\bigtriangledown$    |  |  |  |  |  |
| ArcGIS REST Network Analysis Service                           | $\bigtriangledown$    |  |  |  |  |  |
| Baidu REST Map Service                                         | $\bigtriangledown$    |  |  |  |  |  |
| Google REST Map Service                                        | 0                     |  |  |  |  |  |

Back

Next

Cancel

| Overview Se                    | ervice Managerr | ent Wo     | orkspaces | Interfaces           | Component(S | iet)s Prov | vider(Set)s | Multi Proc | cess Proxy | Blockchain Certificate Management Advance |
|--------------------------------|-----------------|------------|-----------|----------------------|-------------|------------|-------------|------------|------------|-------------------------------------------|
|                                |                 |            |           |                      |             |            |             |            |            | + Quickly publish services C Restart a    |
| Map Service                    | 25 📵            |            |           |                      |             |            |             |            |            |                                           |
| Data Service                   | es 🧿            |            |           |                      |             |            |             |            |            |                                           |
| Processing                     | Automation S    | ervices    | 0         |                      |             |            |             |            |            |                                           |
| Machine Lea                    | arning Service  | es 🚹       |           |                      |             |            |             |            |            |                                           |
| Data Catalo                    | gServices 🕤     |            |           |                      |             |            |             |            |            |                                           |
| Web Printin                    | ıg Services 💽   |            |           |                      |             |            |             |            |            |                                           |
| Spatial Anal                   | lysis Services  | 6          |           |                      |             |            |             |            |            |                                           |
| Address Ma                     | tching Servic   | es 🚺       |           |                      |             |            |             |            |            |                                           |
| Data Flow S                    | ervices 🕤       |            |           |                      |             |            |             |            |            |                                           |
| Transportat                    | ion Analysis S  | Services   | 0         |                      |             |            |             |            |            |                                           |
| Traffic Trans                  | sfer Analysis   | Services   | 0         |                      |             |            |             |            |            |                                           |
| 3D Services                    | 2               |            |           |                      |             |            |             |            |            |                                           |
| <b>3D-CBD</b><br>Service inter | rface: rest     | 3D-<br>Ser | SuperMap  | Building<br>ce: rest |             |            |             |            |            |                                           |
| ◙ 1307                         | ▶ ■ 3           | × (        | )         | ▶ ■                  | ×           |            |             |            |            |                                           |
|                                |                 |            |           |                      |             | << <       | 1 >         | >>         |            |                                           |
|                                |                 |            |           |                      |             |            |             |            |            |                                           |

## **REST 3D Service Address**

#### http://ip:8090/iserver/services/3D-

#### SuperMapBuilding/rest/realspace/scenes/SuperMa

C O localhost:8090/iserver/services/3D-SuperMapBuilding/rest/realspace/scenes/SuperMapBuilding

#### Co Server

⊨ home > realspace > scenes

#### scene (SuperMapB

#### **Description:**

The scene represents a specific scene. The scene resource represents a specific 3D scene. The major component of the shape of the Earth. Information about the atmosphere, the camera, the fog, the 3D data layers, etc., is then dis approximate the reality. The XML representation of this resource is the standard description of Scene generated freclients of 3D service can read this XML file for rendering a 3D scene. Implementing the GET request on the scene representation, which displays the 3D scene at the client of a 3D service, showing a 3D globe with all the layers in

🚯 SuperMap iServer Manager 🗙 🊯 SuperMap iServer REST API 🗙 🚯 localhost:8090/iserver/service: 🗙 🚯 打开三维场景

#### Scene information:

3D layers:

Scene name: SuperMapBuilding Visible altitude of fog: 20000.0 Scale visile: false Max distance of camera: 47836027.50000000000 Min distance of camera: 6367103.00000000000

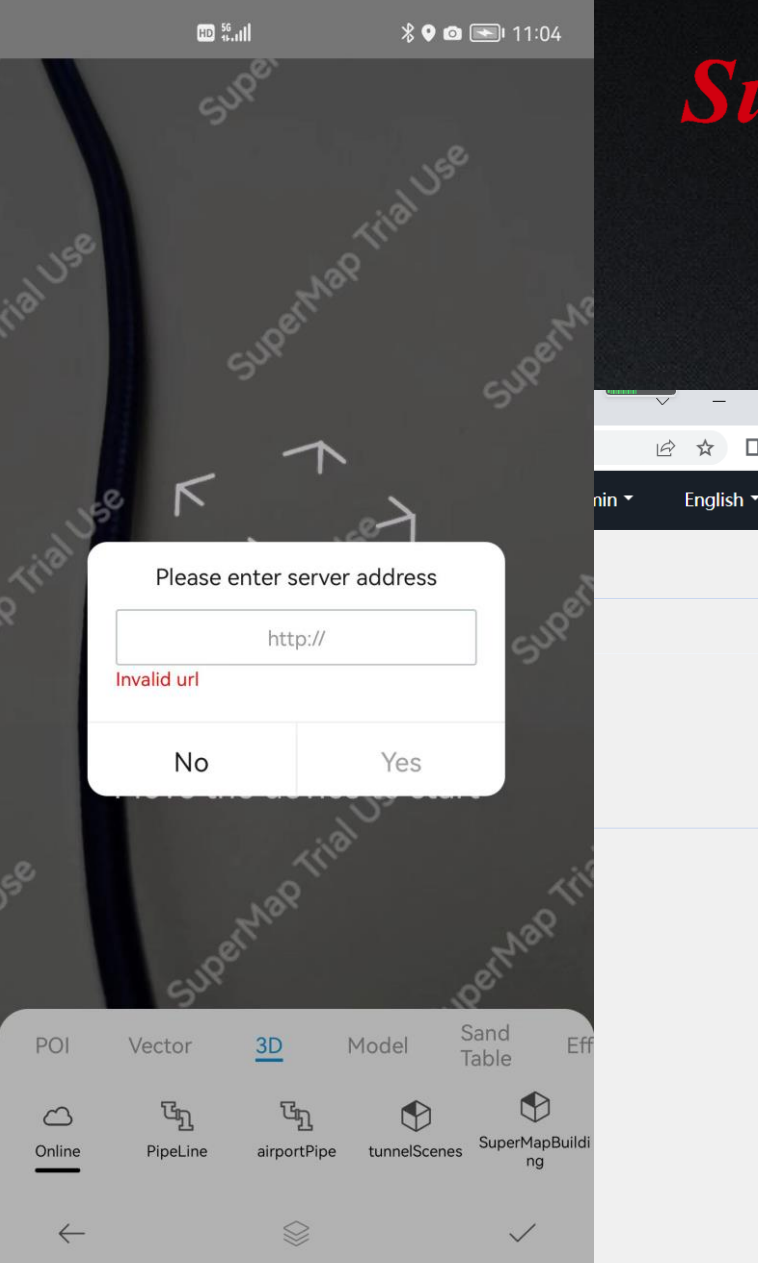

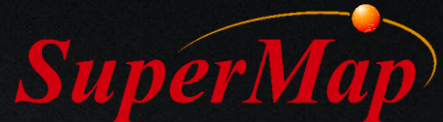

#### 103.0000000000

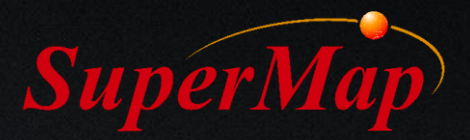

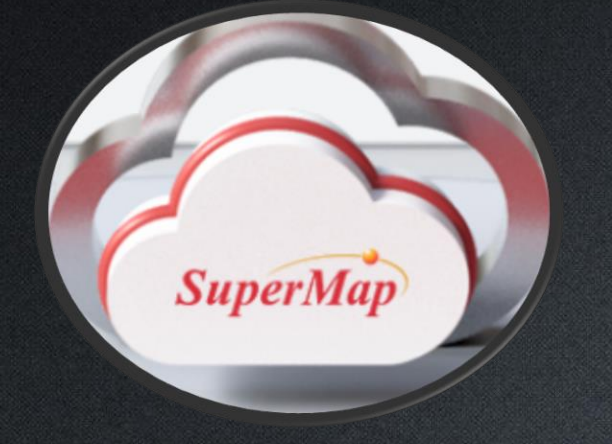

#### 2. AR Map Effect Presentation

## What is AR Map?

It is a new type of map for live view, data query, real-time interactive editing and other capabilities.

iTablet support full process AR map creation: element creation, addition, editing; export sharing, and multi-device terminal

browsing.

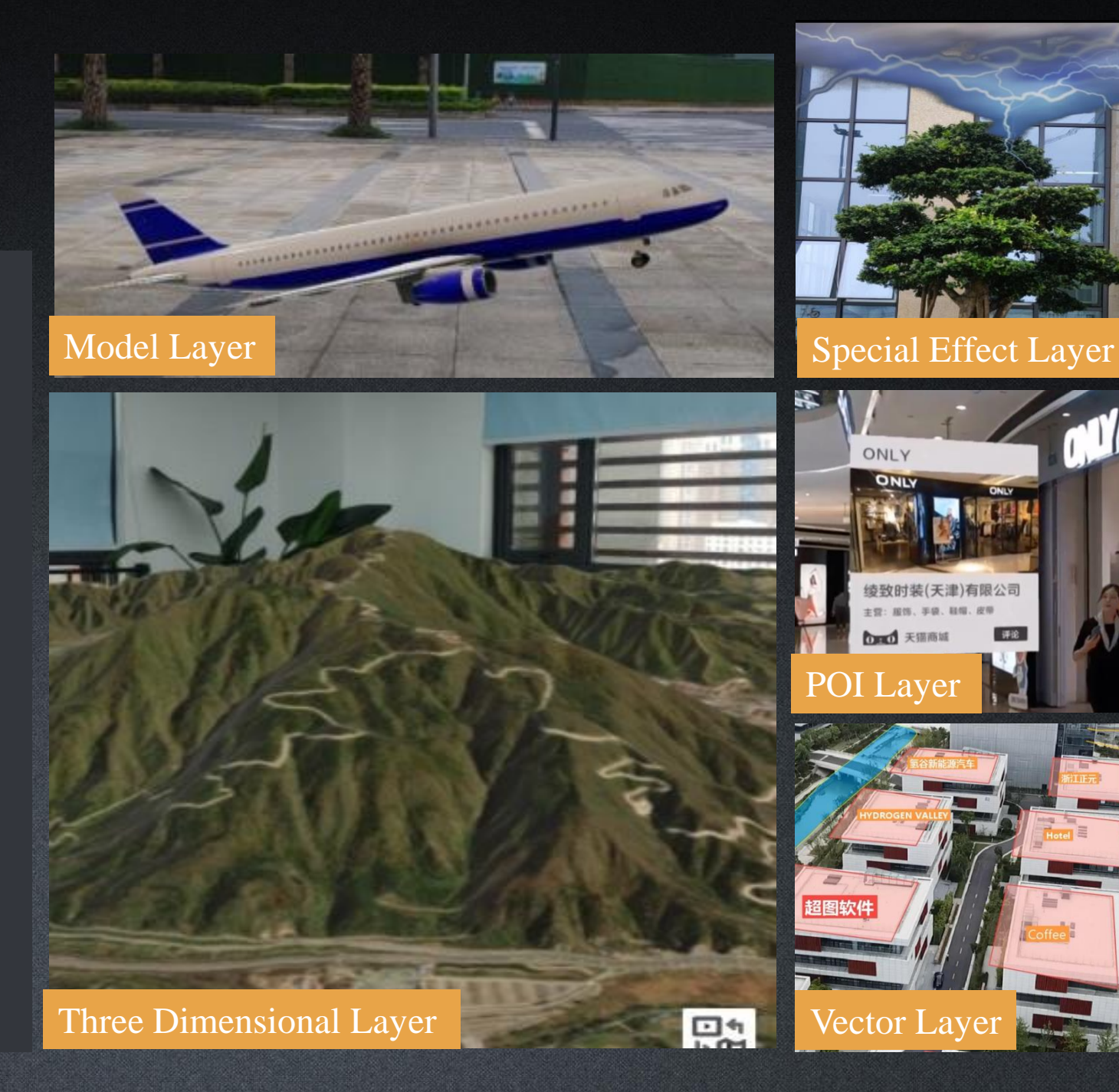

## Create a New AR Map with BIM Model

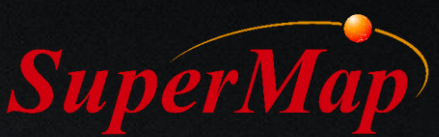

AR Map – Calibrate Position with GPS – Identifying the horizontal surface (keep the device vertical and rotate slowly) – Add the BIM model

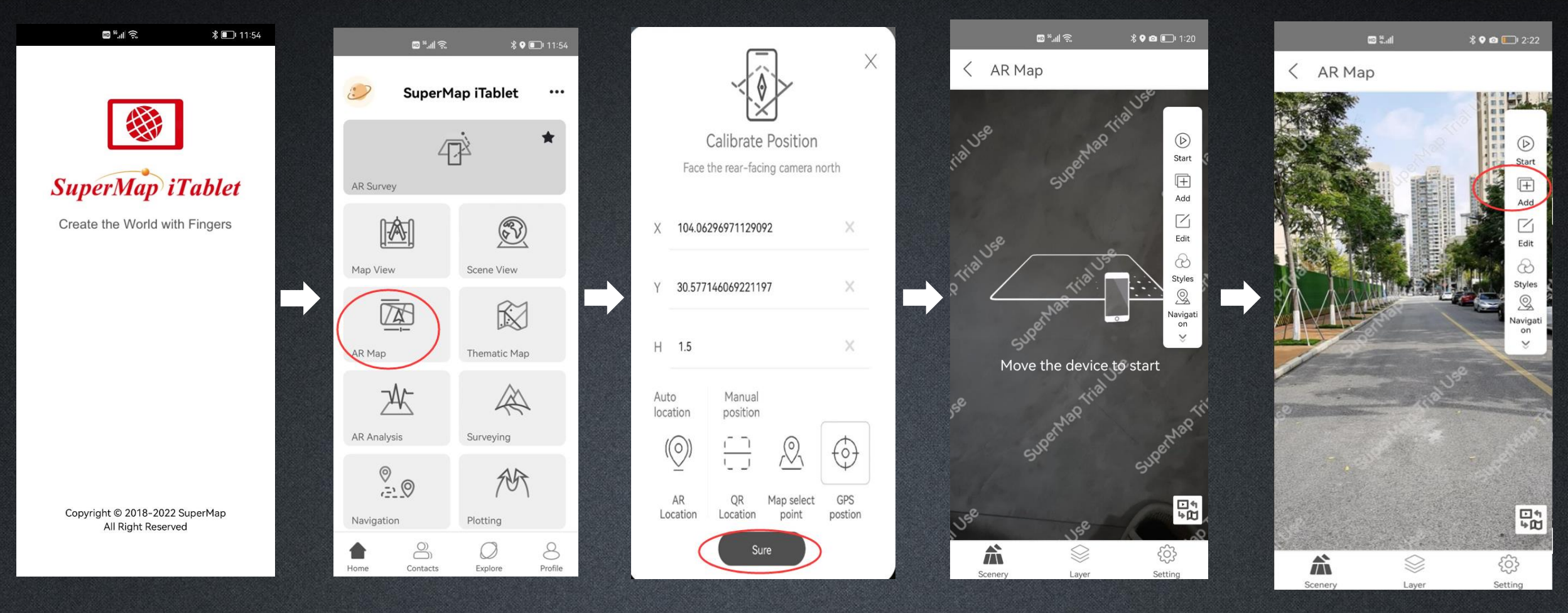

## Create a New AR Map with BIM Model

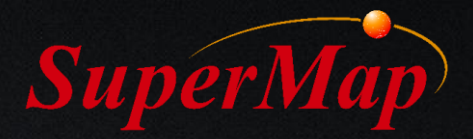

#### Select the model – Edit the scene – Rotate the model – Pan the model

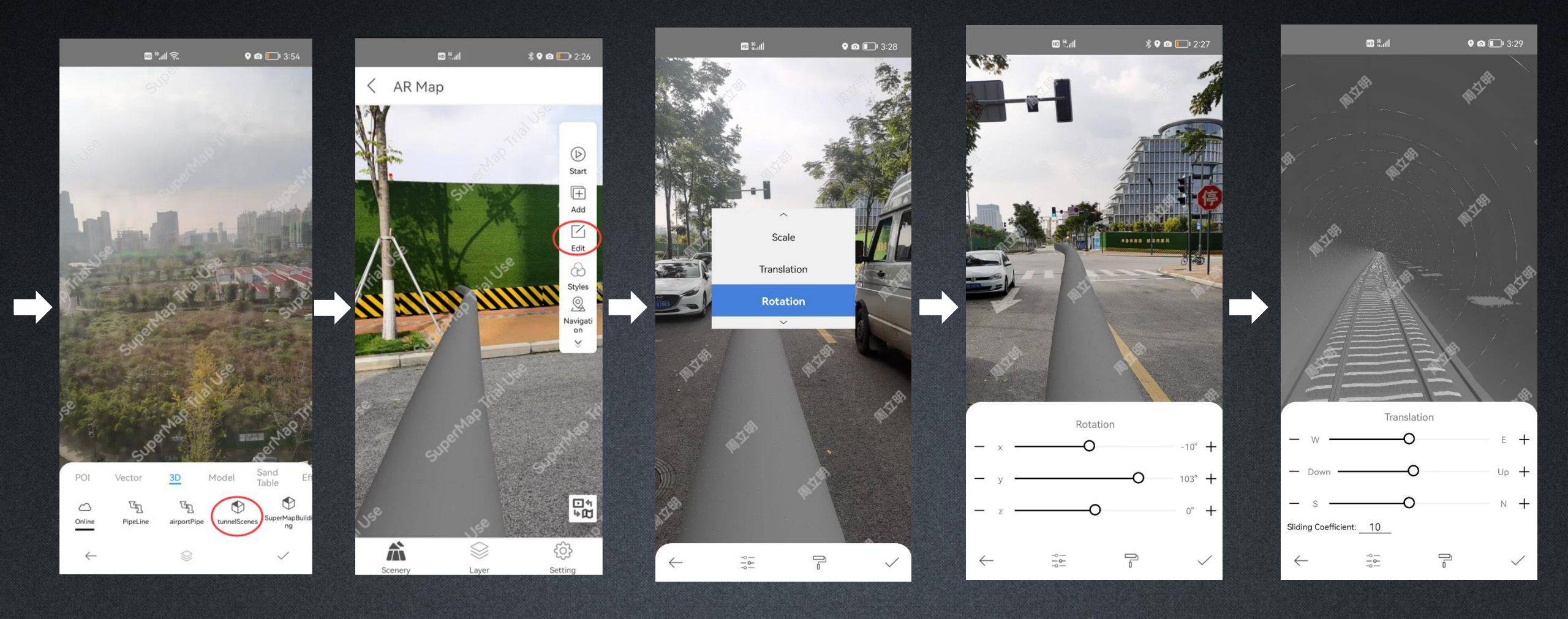

### New Way of Positioning

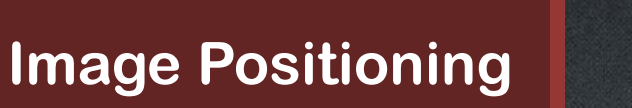

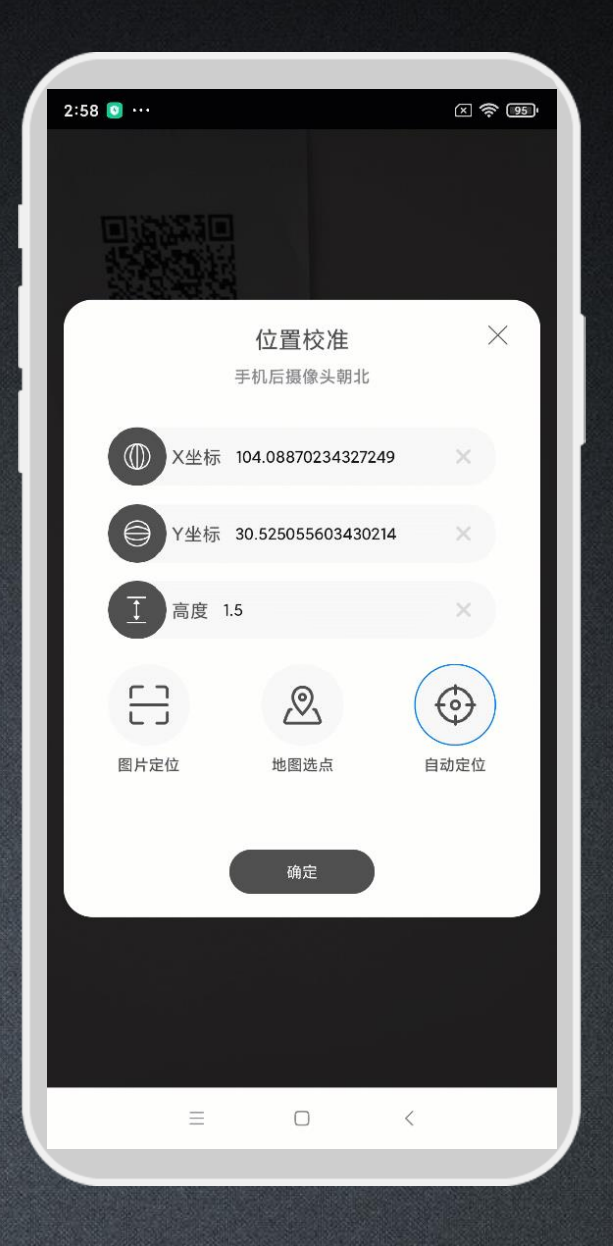

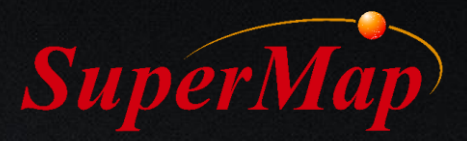

\*

## Effect Demonstration (Tunnel, Pipeline Network, Buildings)

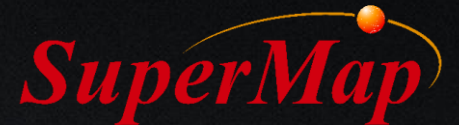

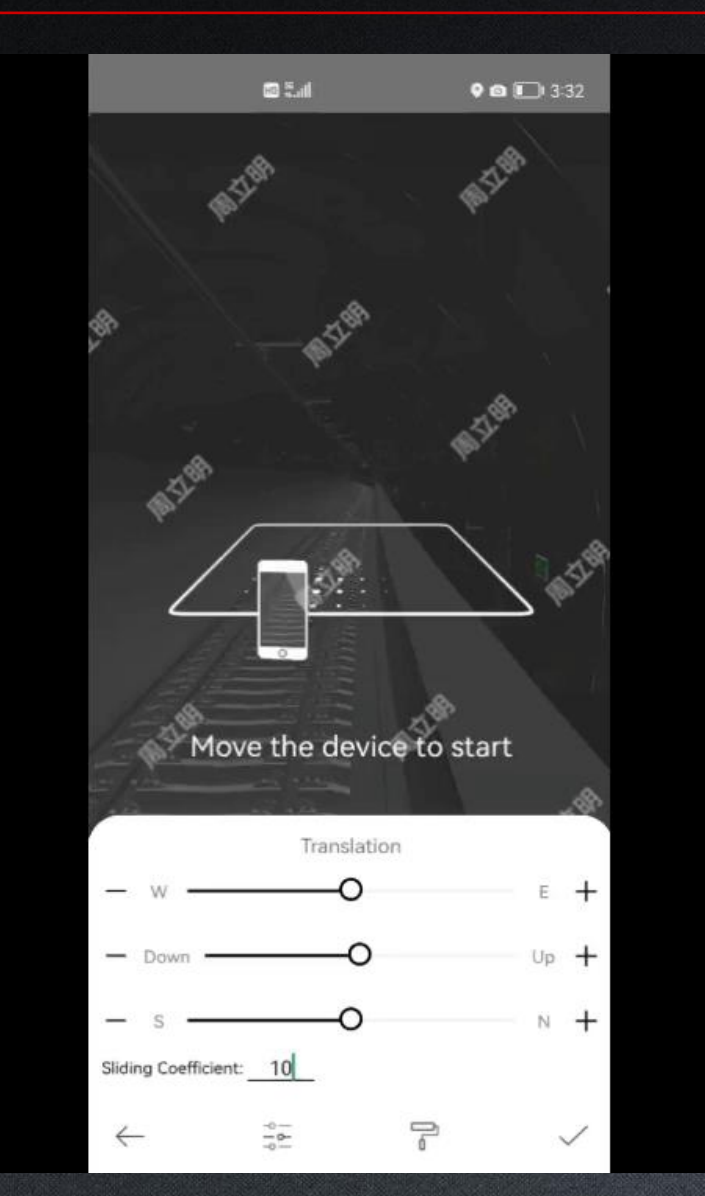

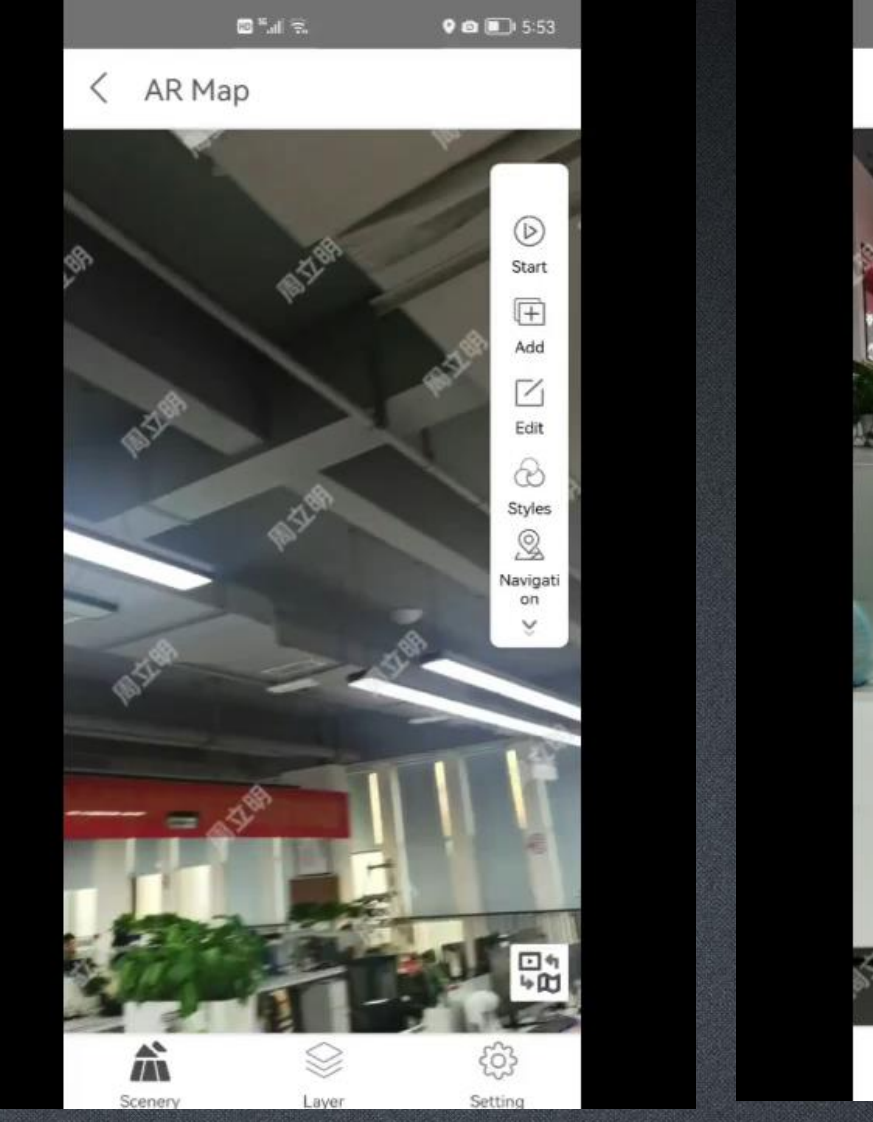

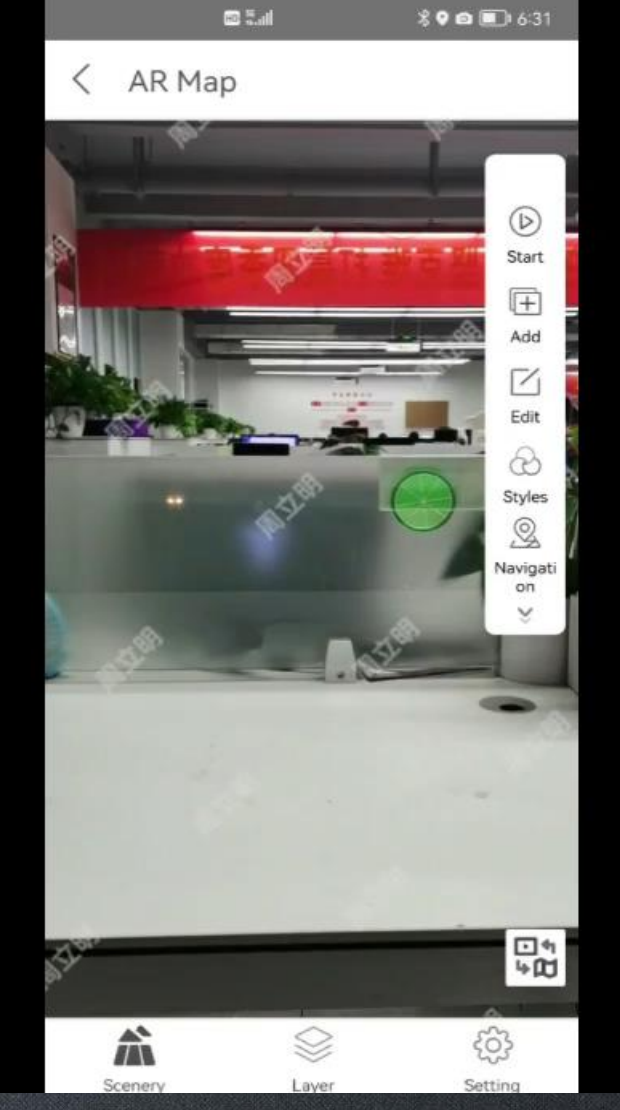

### Effect Demonstration (Add Video and Webpage)

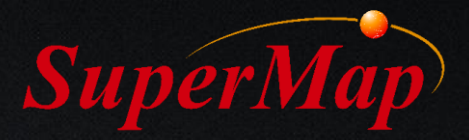

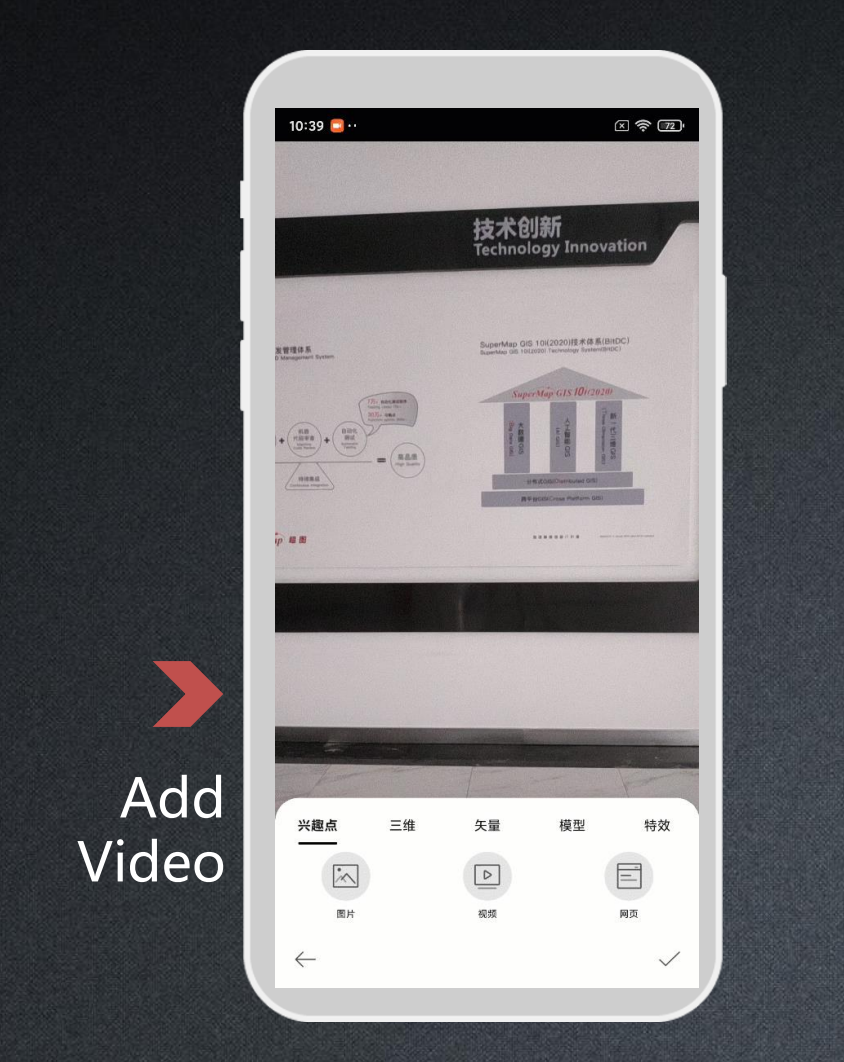

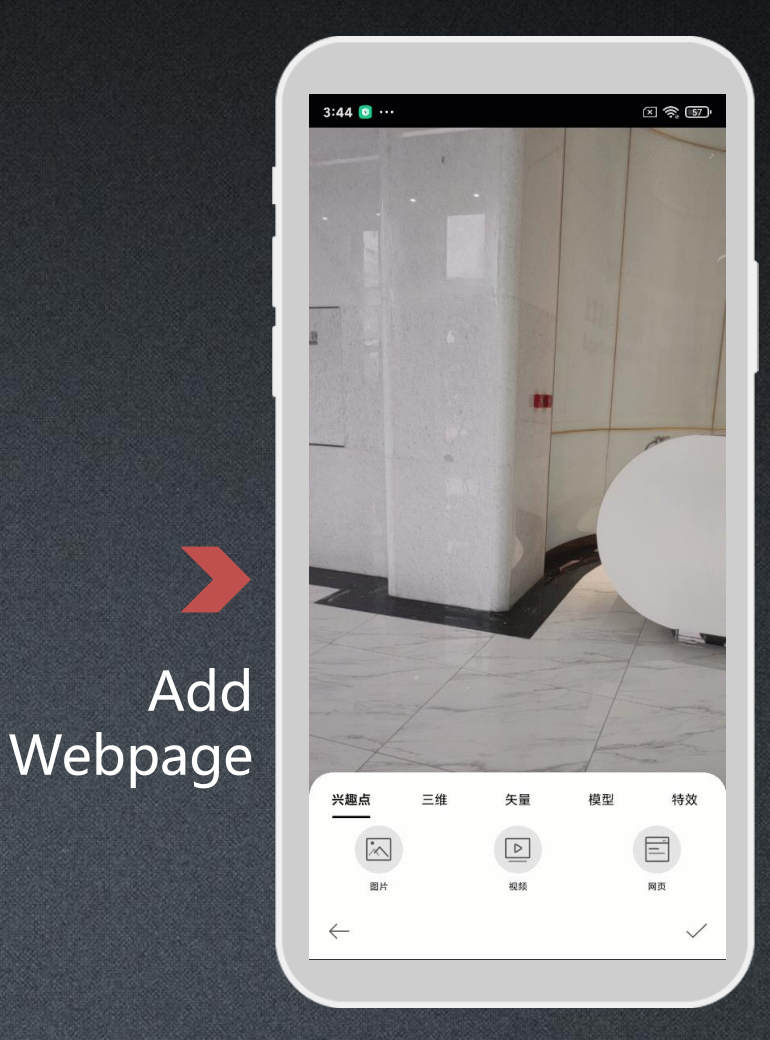

## Effect Demonstration (Add Model)

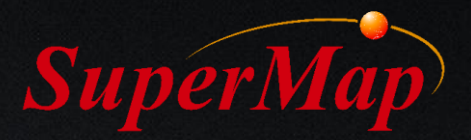

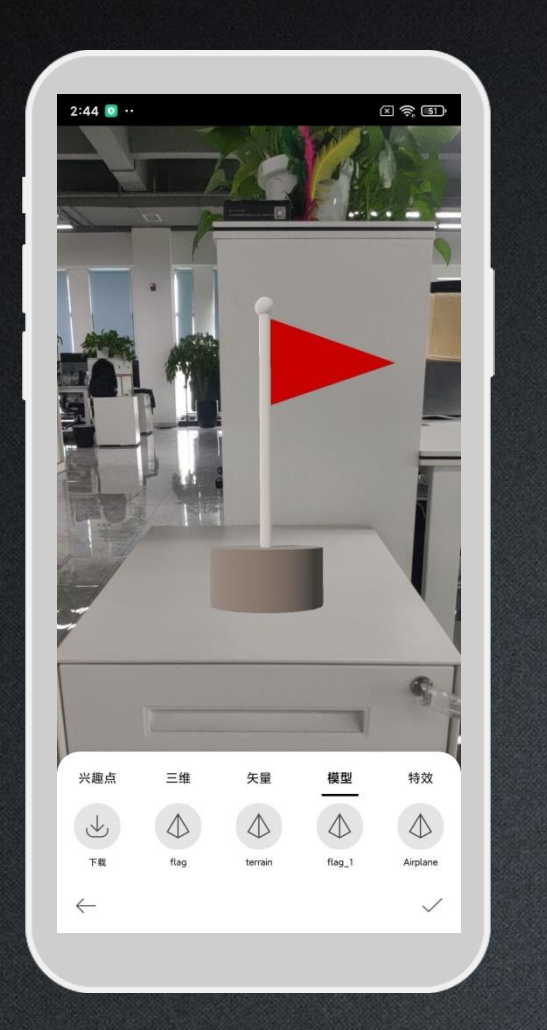

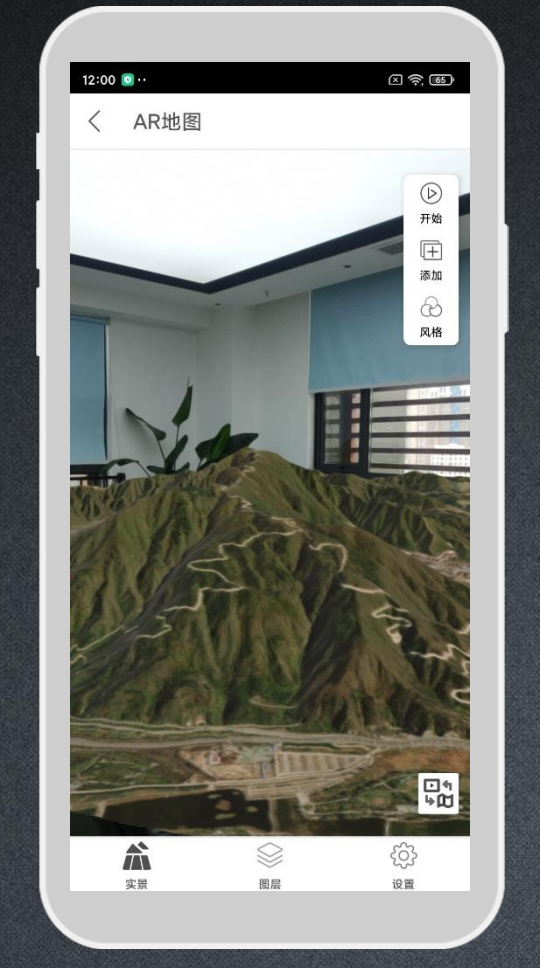

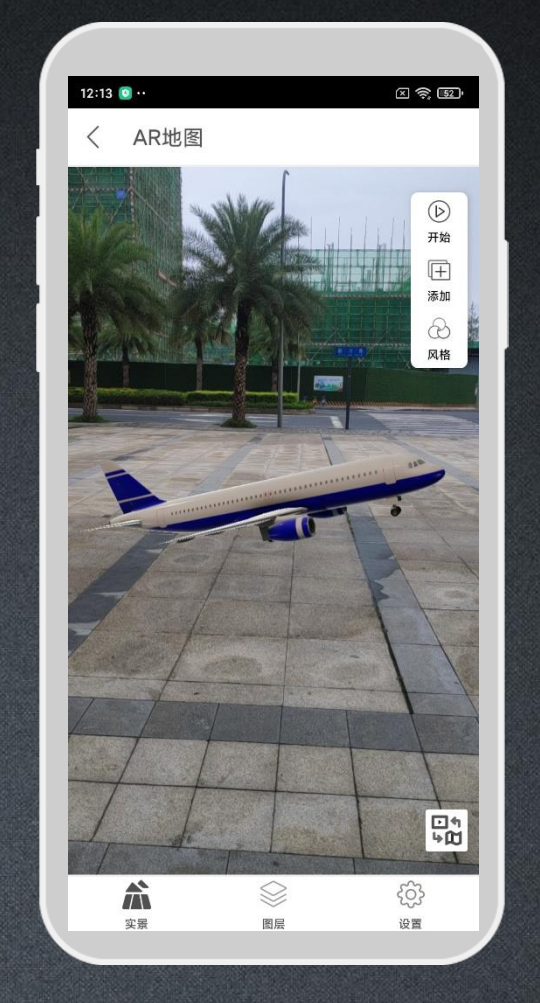

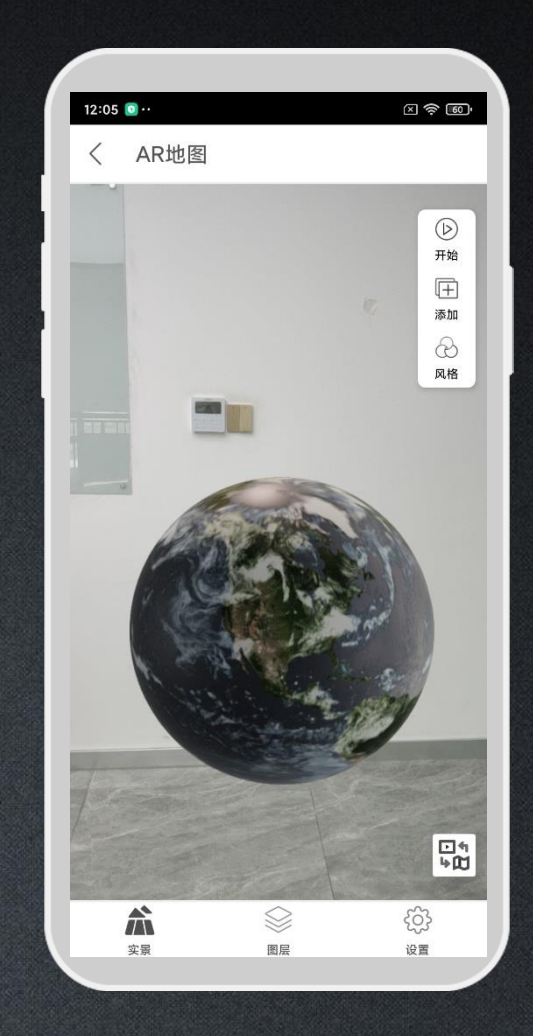

#### Effect Demonstration (Add Special Effect)

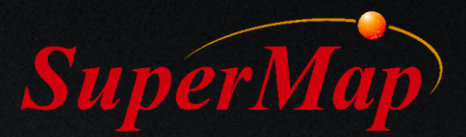

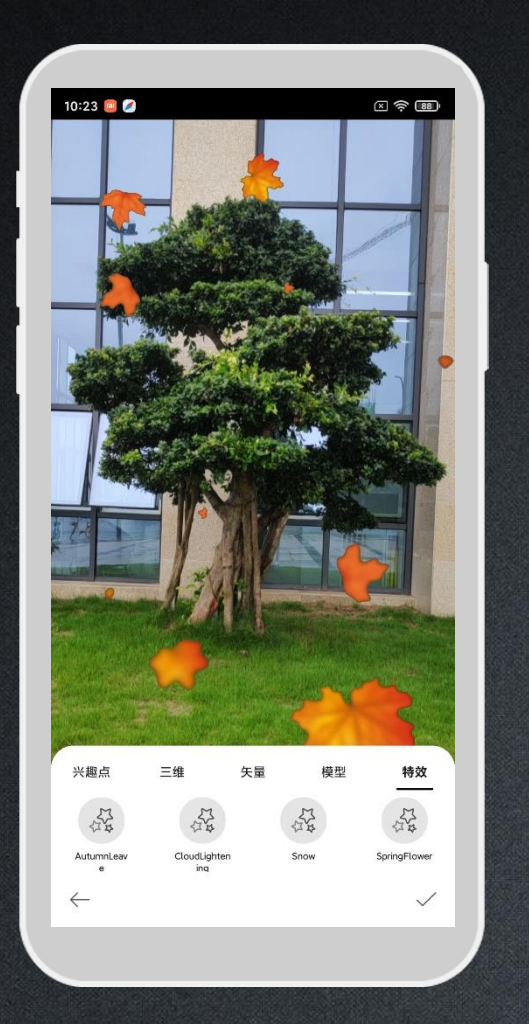

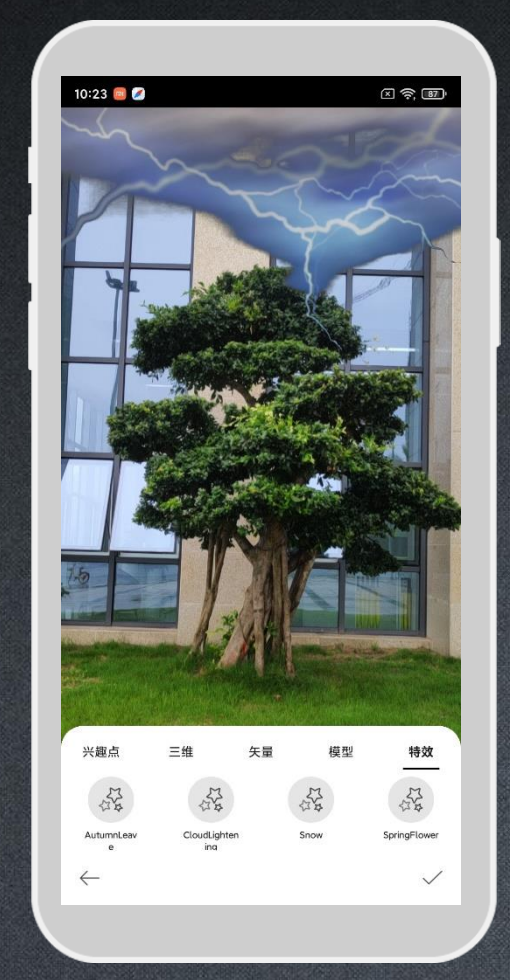

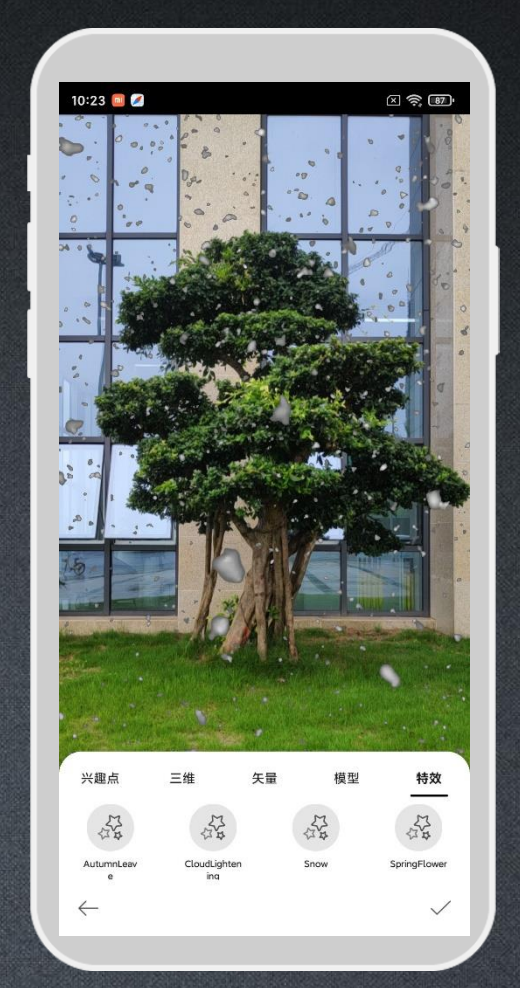

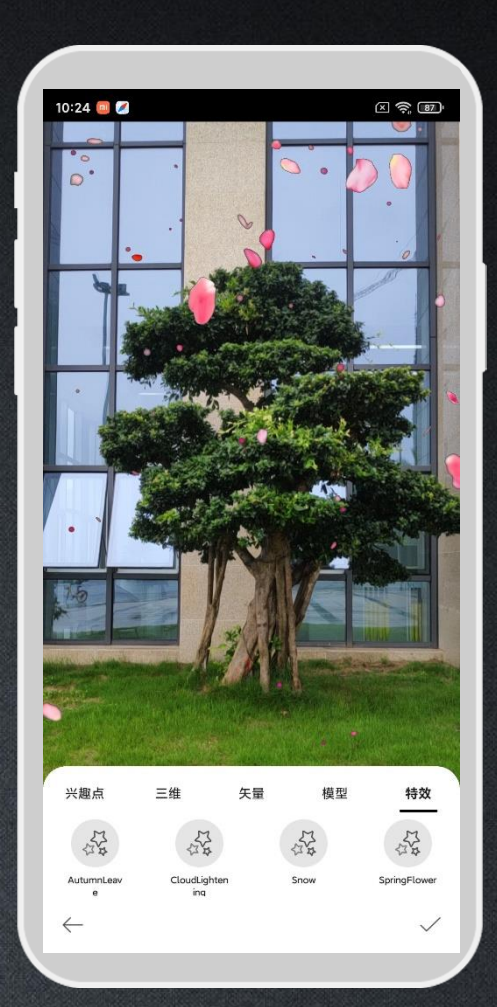

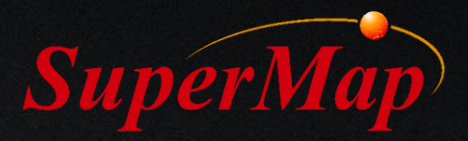

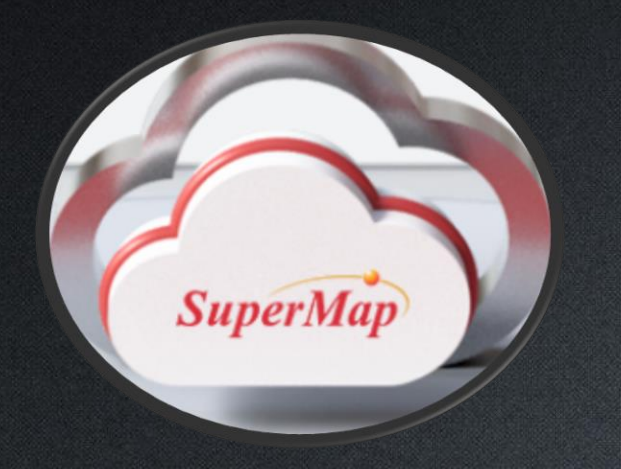

## 3. Co-work Surveying Task

- Dedicated server or cloud services based;
- Perform cowork surveying task after publishing the Surveying information layer.

## **Dedicated Server / Cloud Services**

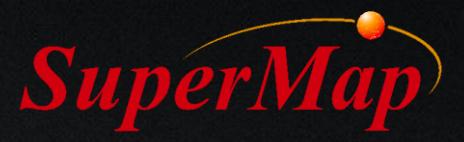

We Provide 2 ways to publish co-work data service:

Based on the iPortal server, create a surveying user group and publish data service.
 Create a surveying user group on SuperMap Online cloud service and publish data service.

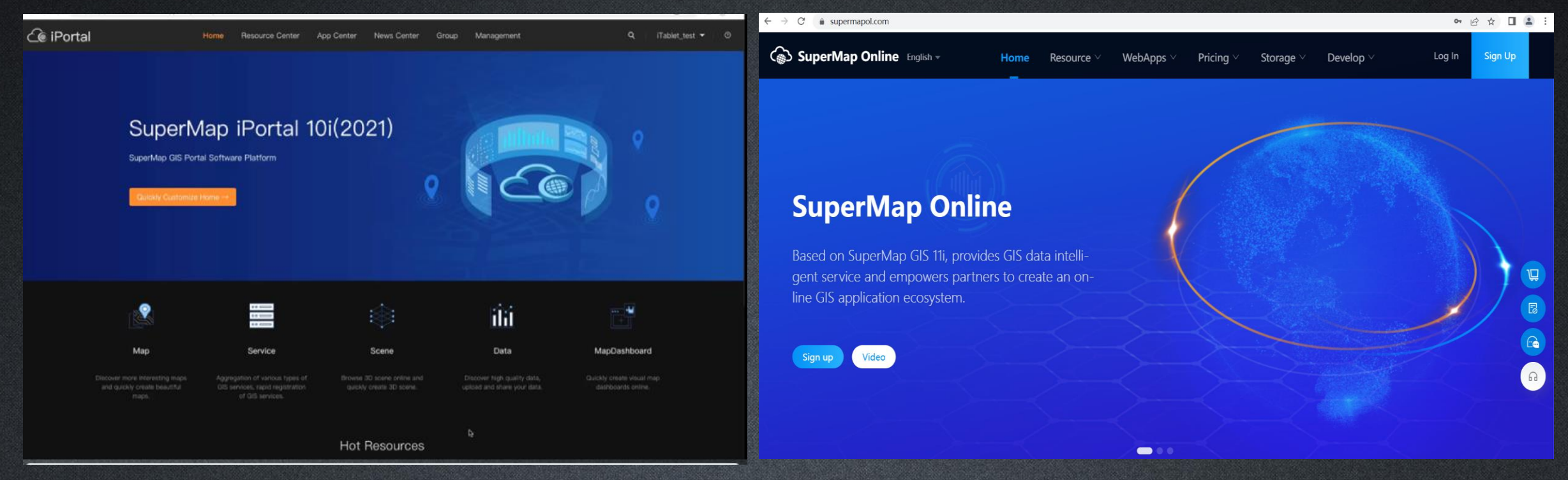

#### Use iPortal server to build a dedicated server

**P30** 

https://www.supermapol.com/

### **Create Group**

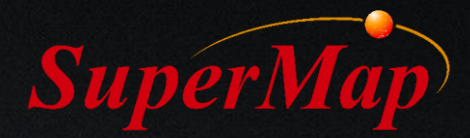

In this example, we create a surveying co-work group based on the SuperMap online service and then invite group members.

| <   CaiJiGrou | up_ America                         |                                               |                                        |           |                                             |                 |                 |           |                                                          |                       |
|---------------|-------------------------------------|-----------------------------------------------|----------------------------------------|-----------|---------------------------------------------|-----------------|-----------------|-----------|----------------------------------------------------------|-----------------------|
| SuperMap      | CaiJiGrou                           | p_ America                                    |                                        |           |                                             | + Invite Member | X Dismiss Group | 鐐 Setting | Invite Member                                            | ×                     |
|               | へ 海洋紫虹<br>Resource C<br>Description | ی از 2022-<br>Contributor: A<br>n: CaiJiGroup | 11-02 14:23<br>Il members<br>_ America | CaiJiGrou | o_America                                   |                 |                 |           | Input username <ul> <li>Input 1017666 (卧轨的火车)</li> </ul> | ۹                     |
| Map           | Service                             | Scene                                         | Data                                   | Insight   | MapDashboard                                | Gro             | up Members(1)   | Ą.        | Reason                                                   |                       |
| 0 Maps in t   | otal                                |                                               |                                        |           | Search resources in current group Q   Modif | ied Time ∽ ↓    | 每洋紫心(Creator)   |           |                                                          | Close Send Invitation |

## **Data Preparation**

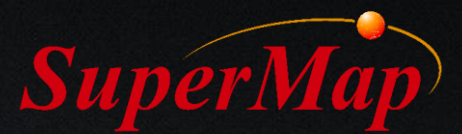

## Create new a Datasource and a Dataset (Point, Region) on iTablet and share them to the SuperMap online;

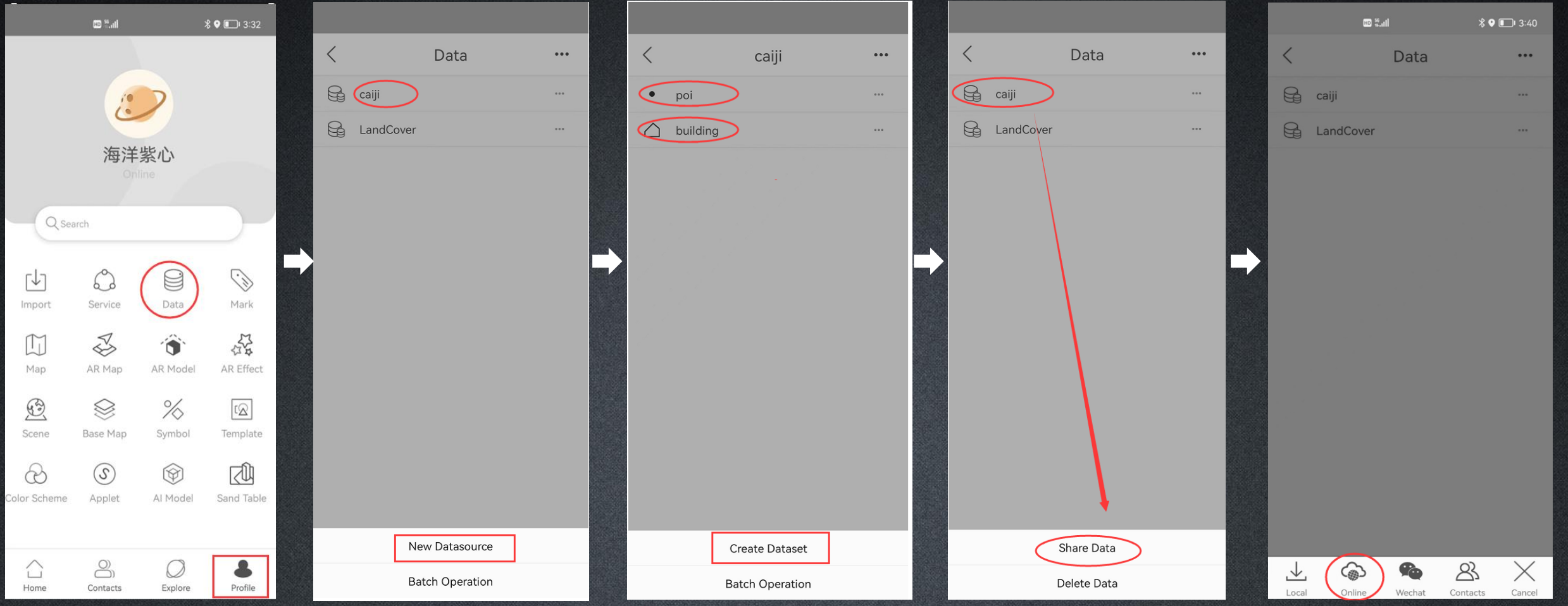

## Publish Data Services, Share to Groups

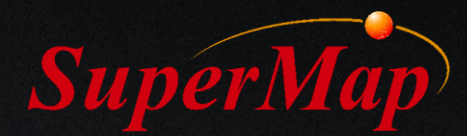

Publish data REST service on the SuperMap Online service, share with the created surveying co-work group.

| SuperMap Online English - Home Resource | ✓ WebApps ✓ Pricing ✓ Storage ✓ Develop ✓ Search G                                                                                                    | IS resources Q Console•  |                            |                                                        |
|-----------------------------------------|----------------------------------------------------------------------------------------------------|--------------------------|----------------------------|--------------------------------------------------------|
| My Work (2) My Group (2) My Collection  | on ¥ My Purchase 全部资源 ∨ Upd                                                                                                    | late Time 💠 📔 Pageview 🗘 |                            |                                                        |
|                                         | Publish Service X                                                                                                    |                          |                            |                                                        |
| <b>A</b>                                | Remaining number of publishable services                                                                                                    |                          | Add Group                  | Х                                                      |
|                                         | Select the types of services to be published     select all                                                                                                   |                          | Search Q                   | Added groups have $\square$ Download $\lor$ permission |
|                                         | REST Map Service REST Data Service REST Spatial Analyst                                                                                                    |                          | \Lambda CaiJiGroup_America | \Lambda CaiJiGroup_America 🛛 🕲                         |
| UataCaijiMap.zip                        | REST vector The service         WMIST.1.1 Service         WMIST.3.0 Service           WMITS1.0.0 Service         WMIST.CHINA Service         WFS1.0.0 Service |                          | 8 test123450               |                                                        |
|                                         | WFS2.0.0 Service                                                                                                    |                          |                            |                                                        |
|                                         | Cancel Next                                                                                                    |                          |                            | $\triangleright$                                       |
| ▲ 海洋紫心 Nominate :                       |                                                                                                    |                          |                            |                                                        |
| Edit Property<br>Delete                 |                                                                                                    |                          |                            |                                                        |
| Share<br>Do <u>wnlo</u> ad              |                                                                                                    |                          |                            |                                                        |
| Help Document What's New Update         | Platform Service Agreement   Membership Service Agreement   Resource Use Agreement                                                                            |                          |                            | Close Confirm                                          |

## **Create Online Co-work Task**

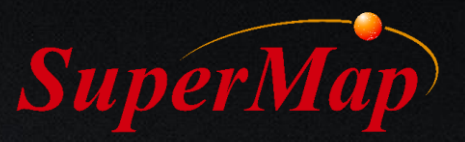

Create online surveying co-work task on iTablet. Choose the specific group, click on the New Task.

**P34** 

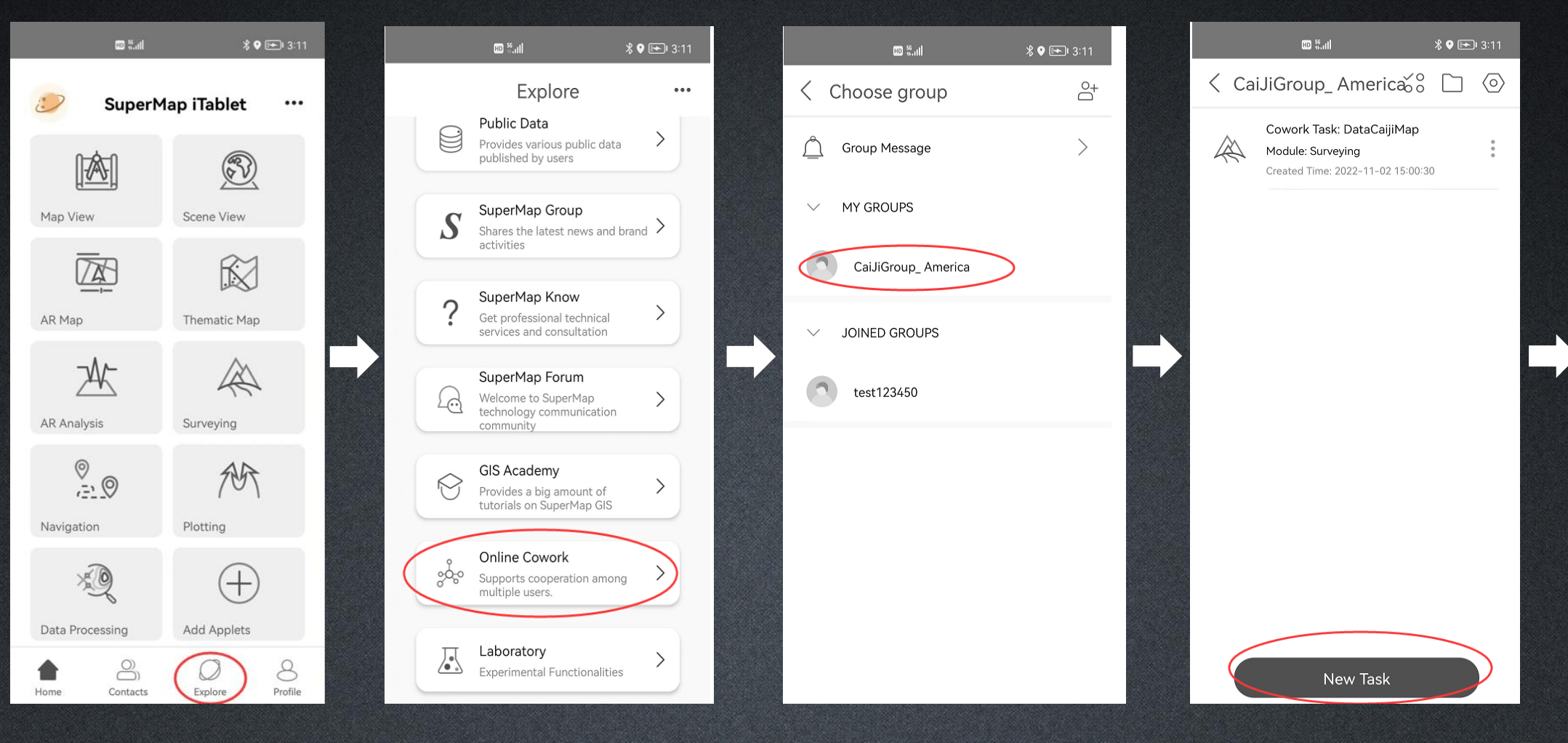

## **Create Online Co-work Task**

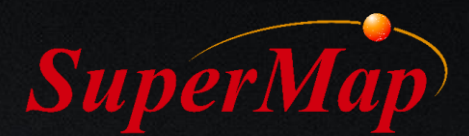

## Choose Surveying on the iTablet – Select Map – Choose Co-work Survey Members – Confirm – End of create co-work task

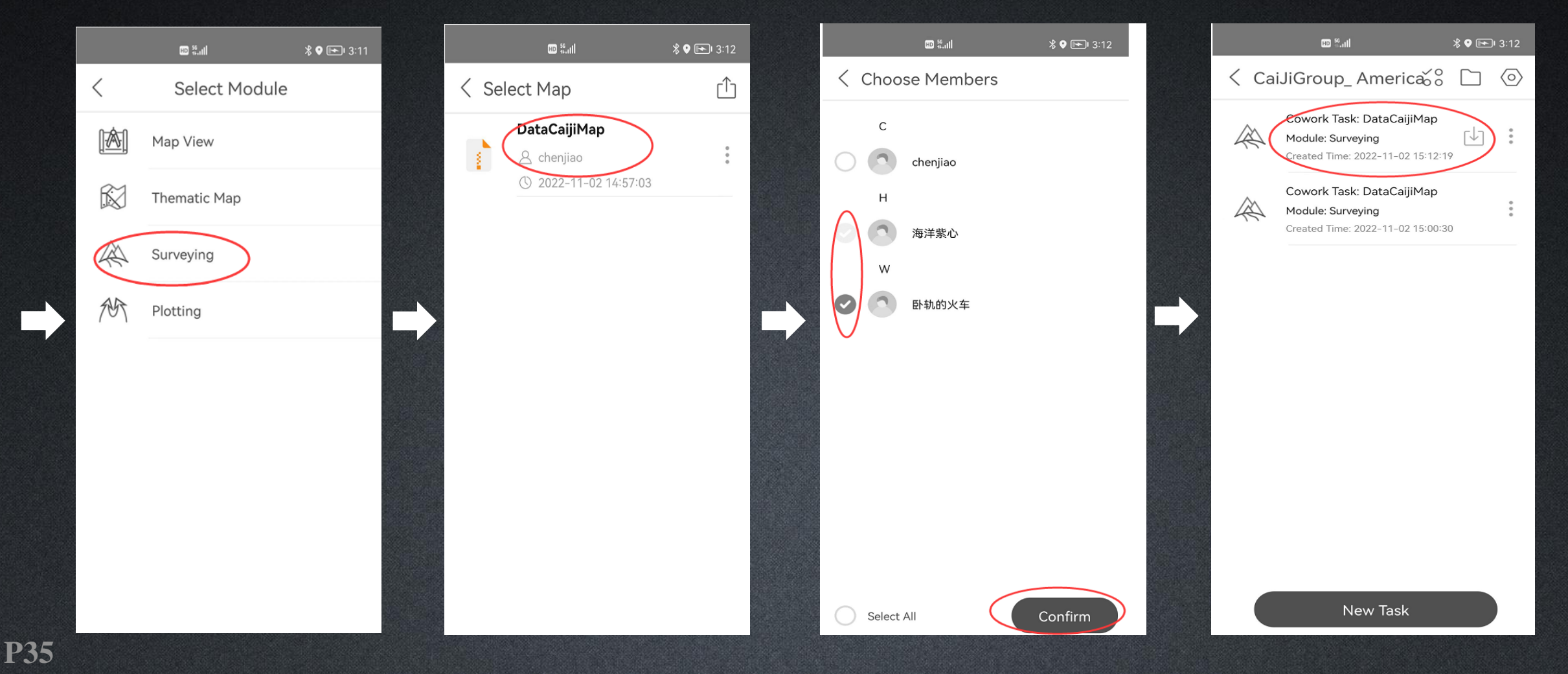

## **Surveying Process**

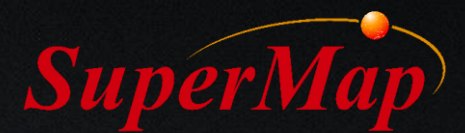

## Choose Surveying Module – Surveying –Update Service – Submit the Survey Result – Update service on the device of other users

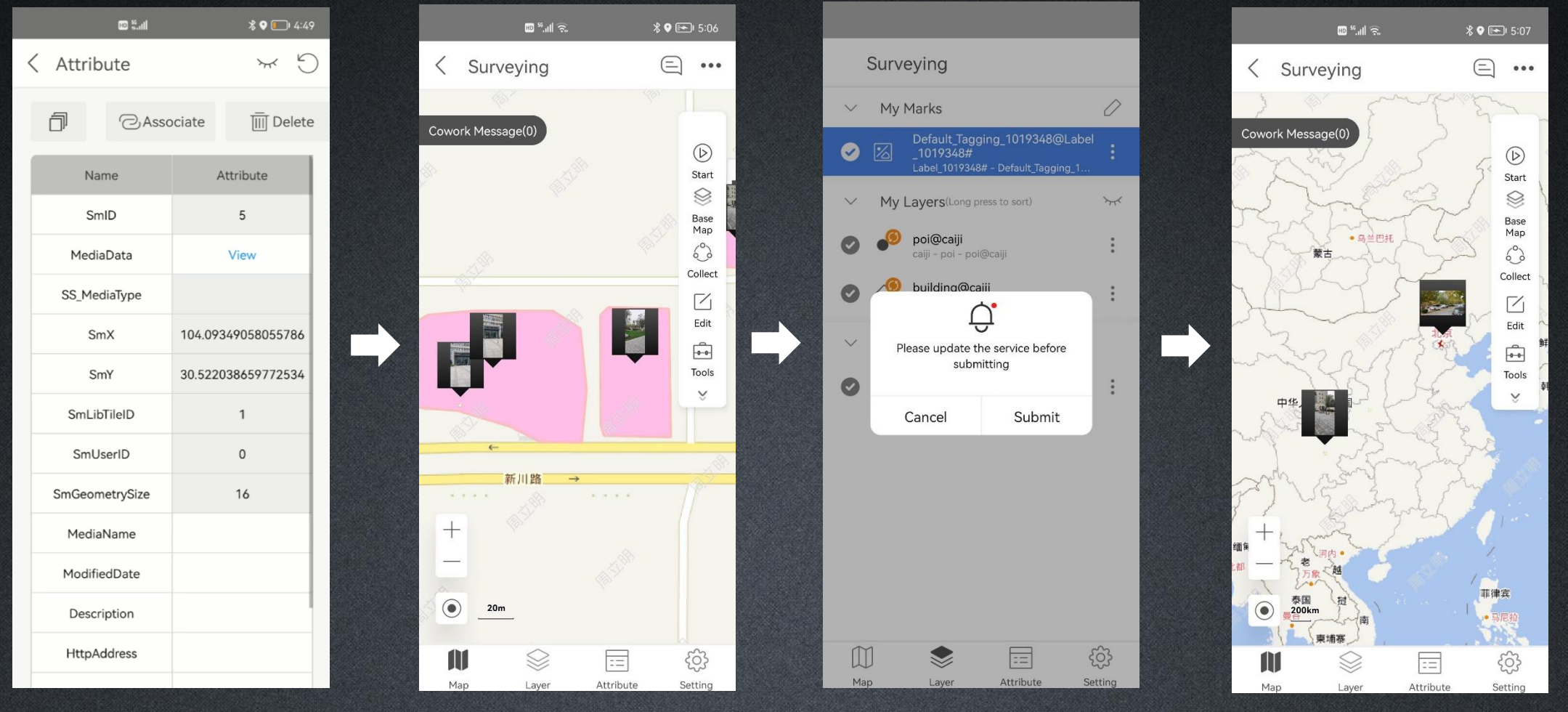

## **Surveying Result**

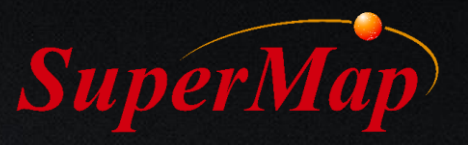

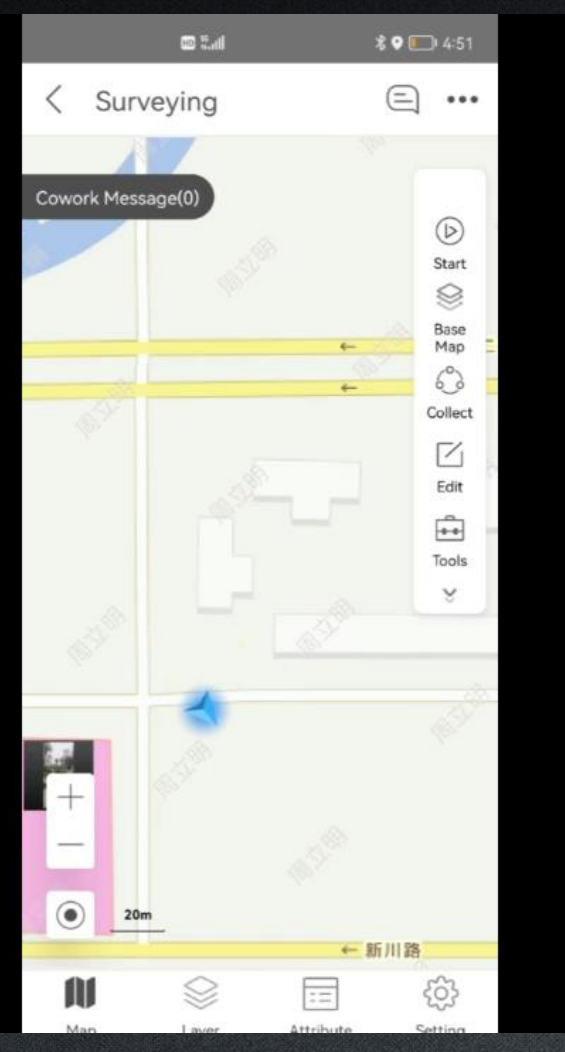

Co-work Surveying Task P37

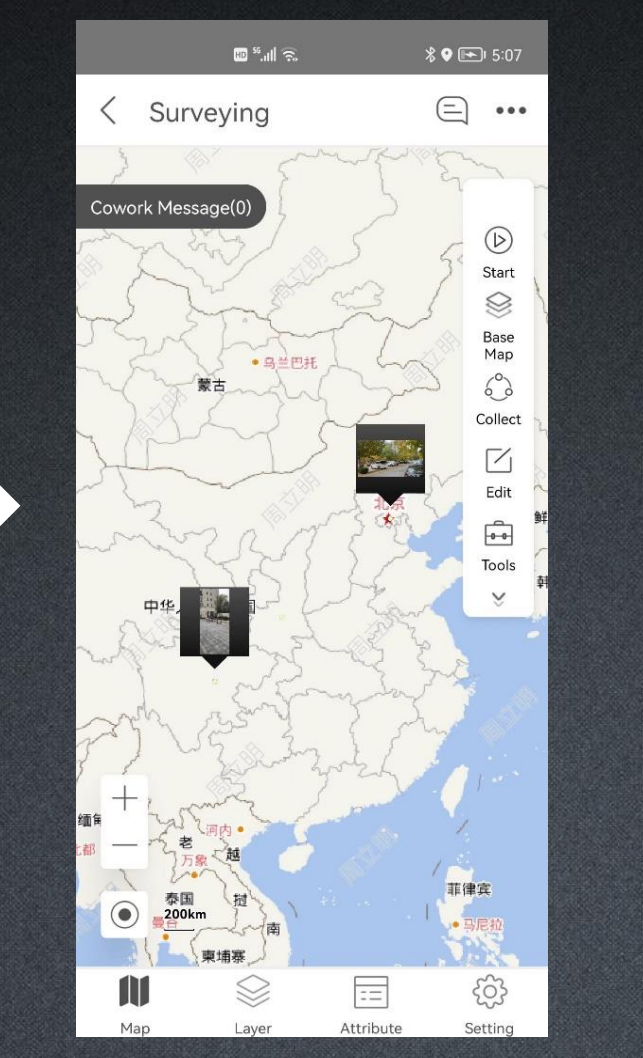

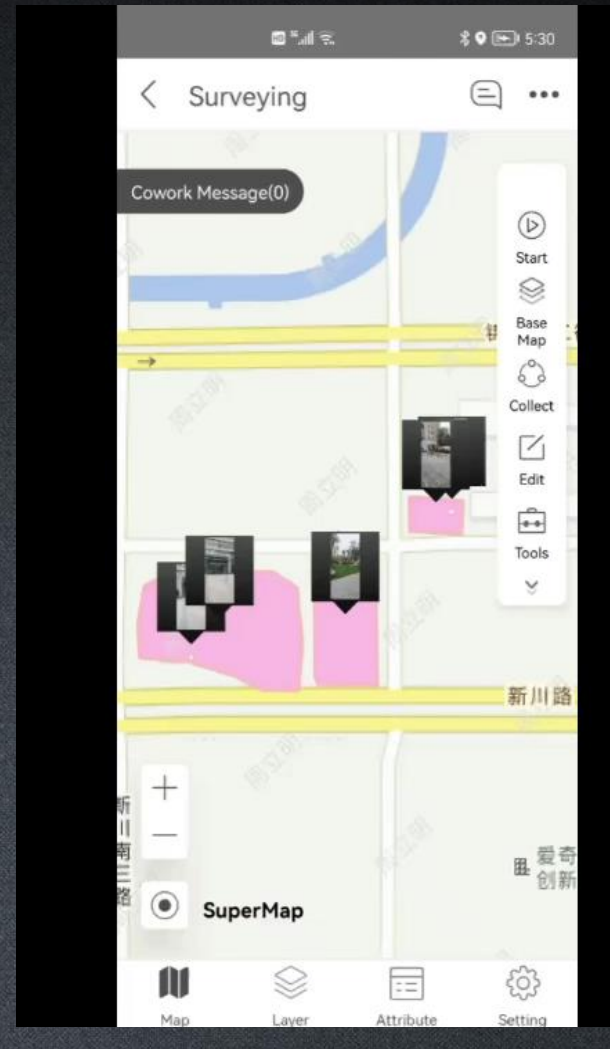

Co-work Surveying Result

Data Service Synchronization & Consolidation

## **AR Modeling Result**

AR modeling application:

Display AR modeling results based on the coordinate data collected from the field collection process.

This is the example of the combination with AR map and real-world survey result.

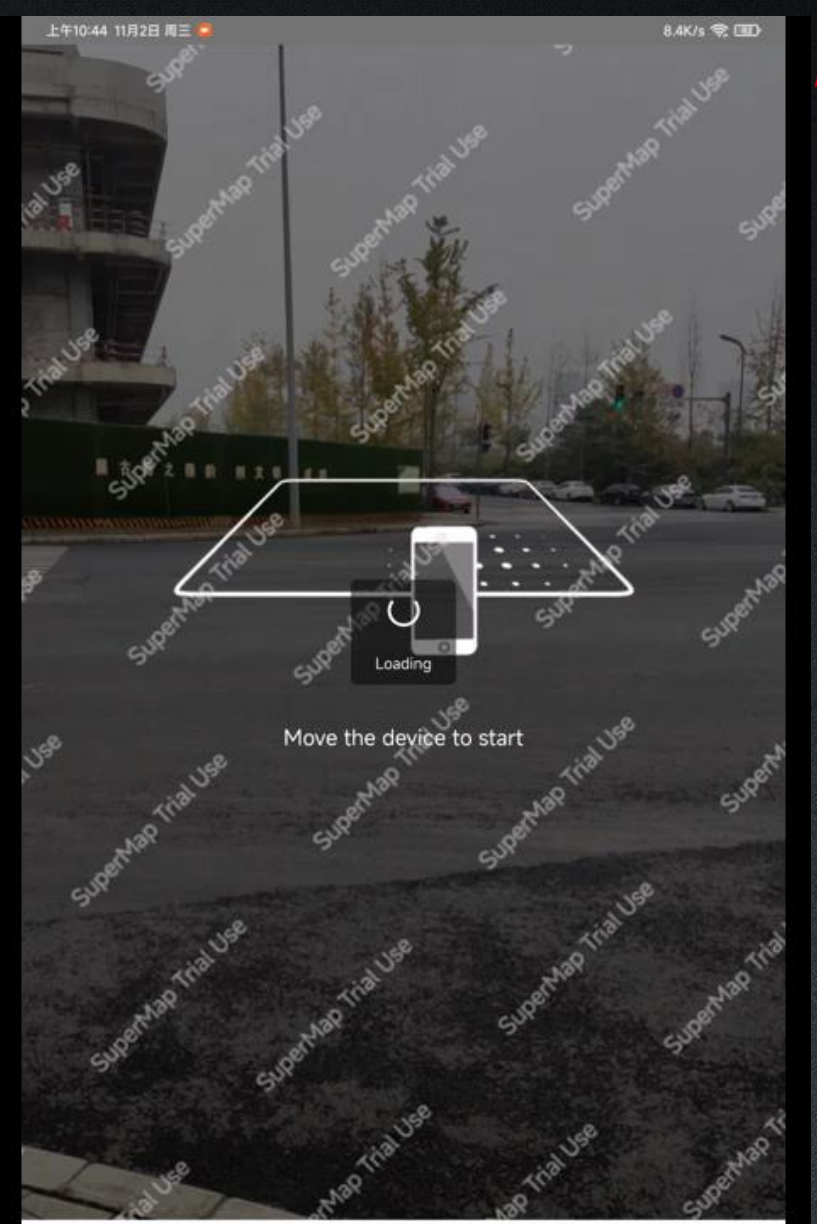

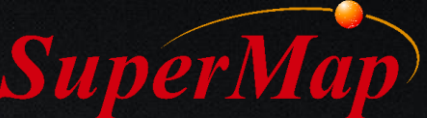

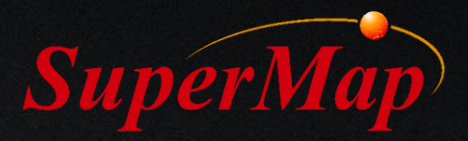

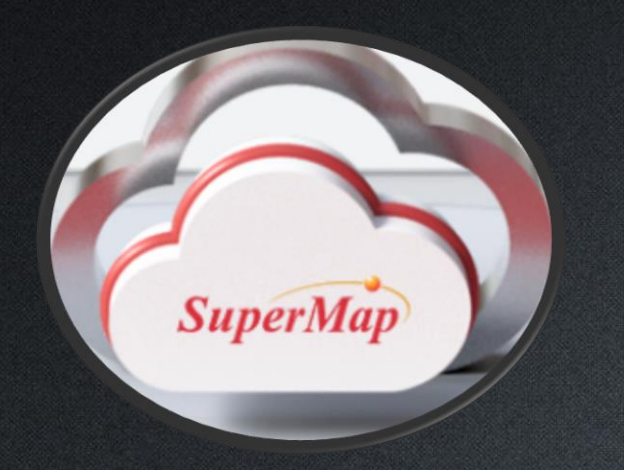

## 4. Customized Development

Customized interface based on the iTablet; Rebuild the base framework for business customization

## **Customized interface**

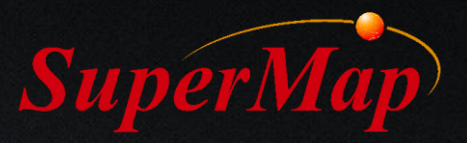

#### **1. Build React Native environment**

- Reference: https://reactnative.cn/docs/getting-started/
- react-native: v0.57.4; node: No higher than v12.10.0
- If you are copying the project for the first time, you need to backup the node\_modules, after installation of npm, re-copy the node\_modules into the iTalbet directory

#### 2. App Icon and Launching Page

App icon and launch page need to be modified in the native code

#### Android:

- Icon AndroidManifest.xml (MyProject/android/app/src/main/AndroidManifest.xml)
- <application> android:icon="App图标文件路径" </application>
- Launching Page /layout/launch\_screen.xml *iOS:*
- Icon Images.xcassets
- Launching Page launchScreen.storyboard

## **Configuration File Structure**

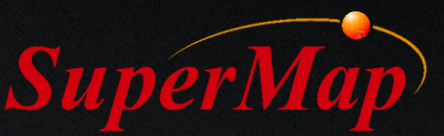

- Home page module customization (mapModules), mainly for the configuration of map function modules.
- Home page customization (tabModules)
- Interface configuration in App Tabs
- FunctionToolbar customization on the right side of the map.

| 字段名称        | 字段解释               | 字段类型   | 可选参数                                                                                                    | 是否必慎                                       |
|-------------|--------------------|--------|----------------------------------------------------------------------------------------------------|--------------------------------------------|
| name        | App标题              | String |                                                                                                    | 是                                          |
| alias       | App简称,用于内部部分<br>内容 | String |                                                                                                    | 是                                          |
| version     | config版本号          | String |                                                                                                    | 是                                          |
| language    | 默认语言               | String | CN, EN                                                                                                    | 否                                          |
| about       | 关于的配置              | Object | {<br>isShow: boolean, // 是否显示<br>url: String,/ 关于的html链接, 待做<br>}                                                                                                    | 柘                                          |
| login       | 登录的方式              | Array  | ["Online", "iPortal"]                                                                                                    | 否                                          |
| tabModules  | App Tabs中的界面配置     | Array  | ["Home", "Friend", "Find", "Mine",<br>Exmaple,]<br>// Example为定制界面                                                                                                    | 是                                          |
| mapModules  | 地图功能模块的配置          | Array  | [见表2]                                                                                                    | 是                                          |
| infoServer  | 消息服务               | Object | {<br>"url": //消息服务下载文件<br>地址<br>"fileName": //消息服务下载文件名称<br>}                                                                                                    | 若<br>tabsModule<br>s包含<br>Friend则<br>是,反之否 |
| mineModules | 我的 功能配置            | Arrary | [ {"key":"IMPORT"}, //导入<br>{"key":"MY_SERVICE"}, //服务<br>{"key":"DATA"}, //数<br>描<br>{"key":"MARK"}, //标<br>注<br>{"key":"MAP"},<br>//地图<br>{"key":"SCENE"}, //场<br>景<br>{"key":"SYMBOL"}, //底图<br>{"key":"TEMPLATE"}, //模板<br>{"key:""MyColor"}, //色<br>带<br>] | 是                                          |

....

## **Common Components**

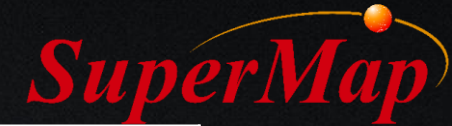

|    | Common Components | Description                                                               |
|----|-------------------|---------------------------------------------------------------------------|
| 1  | Container         | Interface containers                                                      |
| 2  | Header            | Navigation bar                                                            |
| 3  | BubblePane        | Pop up alert box                                                          |
| 4  | MTBtn             | Image button with text                                                    |
| 5  | Input             | Input box, display clear button when there is a value                     |
| 6  | Row               | Multi-type lines Text + (Input boxes, radio boxes, numbers, text buttons) |
| 7  | SurfaceView       | Drawing Board (eg: Box selection and cutting), Get the point location     |
| 8  | TableList         | List of Tables                                                            |
| 9  | Progress          | Bar/Circular Progress Bar                                                 |
| 10 | CheckBox          | Checkbox                                                                  |
| 11 | SearchBar         | Search box                                                                |
| 12 | MenuDialog        | Finger-slide menu in the middle of the interface                          |
| 13 | FingerMenu        | Fixed fiinger-slide menu                                                  |
| 14 | PopModalList      | Bottom pop-up list                                                        |
| 15 | LinkageList       | Secondary Linkage Menu                                                    |
| 16 | MediaPager        | Media browsing components                                                 |

## **Business Customization**

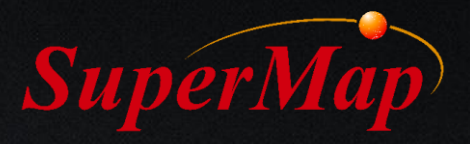

#### **1. Initialization Demo**

- Download git clone: https://github.com/iMobileforJS/SMMobileDemo.git
- To initialize the project, run "yarn install" in the project root directory (i.e. SMMobileDemo\ directory). Run the command "pod install" in the SMMobileDemo\ios directory

#### 2. Download Related Packages and Demonstration Data

Address: https://pan.baidu.com/s/1V9S3j6eL0-qvyVYrZHCTYw Extraction Code: 6xzc *for Android:* 

Data: Navigation\_EXAMPLE.zip, Save into /SMMobileDemo/android/app/src/main/assets/ aar Package: imobile\_for\_reactnative.aar & mediapipe\_hand\_tracking.aar Save into /SMMobileDemo/node\_modules/imobile\_for\_reactnative/android/libs/

#### for iOS :

Data: Navigation\_EXAMPLE.zip, Save into /SMMobileDemo/ios/assets/ Framework Library: SuperMap.framework

Save into /SMMobileDemo/node\_modules/imobile\_for\_reactnative/ios/iPhoneOS.sdk

## **Business Customization**

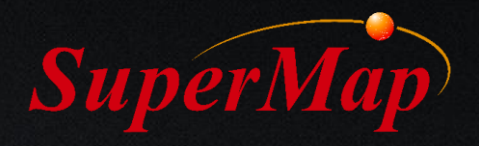

#### **3. Project Configuration**

- Android permission and permission configuration, according to the actual use of functions, add or delete permission items.
- Android 6.0 and above versions need to dynamically apply for permission to call in js

#### 4. Run the Demo for Android

• Connect device, start service, install demos, and configure map location SDK permissions

#### **5. Run the Demo for iOS**

• Open the project in Xcode, connect the device, run the installation directly

**6. Example of Conducting Navigation based on "imobile\_for\_reactnative"** import React from 'react' import { SMMapView, SMap, FileTools, WorkspaceType } from 'imobile\_for\_reactnative' export default MapView extends React.Component {.....}

## **Customized Start Page and Interface**

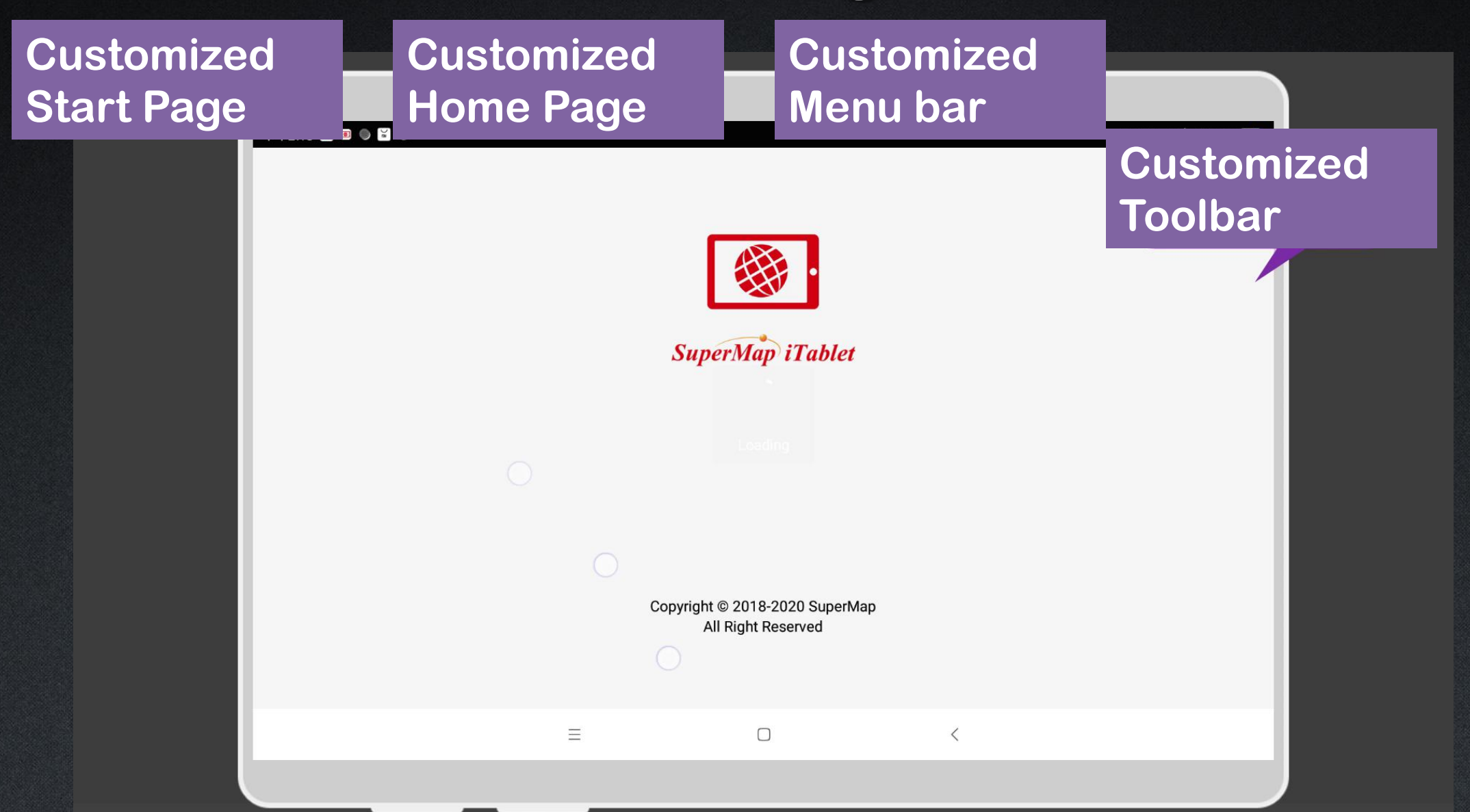

![](_page_45_Picture_0.jpeg)

.....

# Thank you